## BAB III PELAKSANAAN KERJA MAGANG

#### 3.1 Kedudukan dan Koordinasi

Selama periode praktik kerja magang di Data Indonesia selama 5 bulan dari tanggal 16 Desember 2024 sampai 15 April 2025, mahasiswa yang mendapatkan posisi sebagai *Data Scientist* mengerjakan pekerjaan yang diberikan dengan mendapat bimbingan dari mentor yang telah ditetapkan oleh supervisor. Pendamping mentor mahasiswa sebagai *Data Scientist* magang adalah Ridhwan Mustajab, salah satu Data Scientist di Data Indonesia. Mentor bertugas sebagai pemberi materi pembelajaran, dokumentasi serta memberikan tugas terkait dengan kebutuhan Data Indonesia. Tugas yang diberikan kepada mahasiswa yang magang sebagai *Data Scientist* juga diberikan oleh supervisor sekaligus kepala atau pimpinan Data Indonesia, Bapak Setyardi Widodo.

Tugas yang diberikan oleh supervisor bisa melalui dua tahapan yaitu diberikan secara langsung oleh supervisor bersama dengan *Data Scientist* lainnya atau supervisor memberikan tugas untuk mahasiswa magang kepada mentor lalu mentor memberikan tugas kepada mahasiswa yang magang sebagai *Data Scientist*. Selain itu, *Data Scientist* magang mendapatkan tugas dengan bekerja sama dengan *Analyst & Data Enhancer* untuk menyediakan data yang diperlukan oleh *Analyst & Data Enhancer*. *Data Scientist Intern* akan mendapatkan feedback dari mentor jika tugas yang diberikan berasal dari mentor. Mentor juga akan memberikan feedback terhadap tugas yang diberikan oleh supervisor secara langsung sedangkan tugas dari Analyst & Data Enhancer.

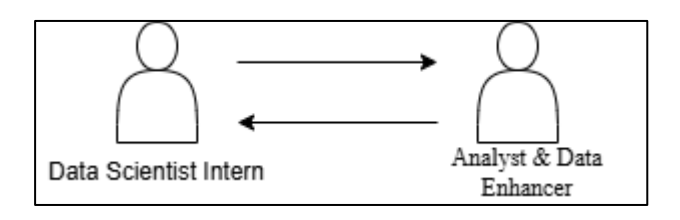

Gambar 3.1. Kedudukan dan Koordinasi Data Scientist dengan Analyst & Data Enhancer.

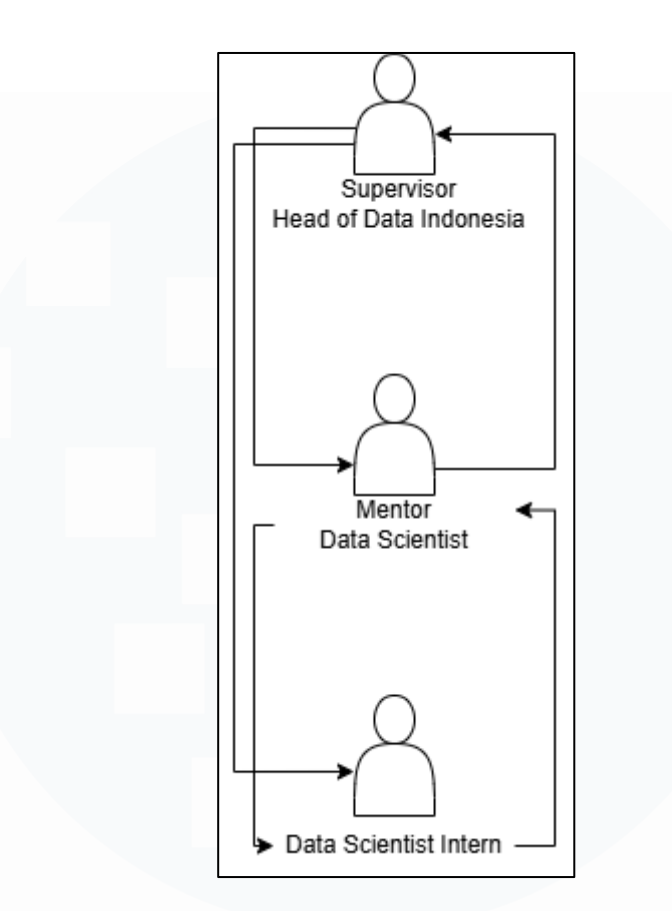

Gambar 3.2. Kedudukan dan Koordinasi Data Scientist dengan supervisor & mentor.

Selama kerja magang, *Data Scientist* mengemban kewajiban untuk menyediakan data serta menyajikan data dalam bentuk visualisasi dan dashboard. Beberapa Alat yang digunakan untuk mengerjakan tugas perlu disesuaikan agar semua *Data Scientist* dapat mengerjakan bersamaan atau saling berkolaborasi sehingga *tools* seperti google sheet, google colab, dan Looker Studio sering digunakan digunakan sebagai bentuk file terakhir sebelum diberikan kepada mentor atau supervisor untuk mendapatkan *feedback.* Alat untuk menunjang pemrograman dan visualisasi yang lebih berat seperti Visual Studio Code atau Power BI untuk bisa dikerjakan bersama masih tetap digunakan sebagai media penunjang.

Selama menjalankan program magang terdapat tantangan yang muncul ketika pengolahan data dan perlu dihadapi untuk bisa menghasilkan hasil akhir yang diinginkan. Pada program magang ini, mahasiswa diberikan tugas untuk membuat dashboard sebagai hasil akhir dari data yang telah diolah. Dashboard

Pengembangan Dashboard Monitoring Berbasis Data dan Web Scraping di DataIndonesia.ID, Vernonia Novianna Putri, Universitas Multimedia Nusantara

yang dibuat *Data Scientist* disusun sesuai dengan pengguna yang ditujukan. Data yang diperoleh pun disesuaikan berdasarkan kebutuhan pengguna dashboard. Data yang digunakan dapat berupa data publik yang bisa diakses atau data lembaga pemerintah yang memerlukan izin untuk mengaksesnya. Mentor akan memberikan feedback pada data yang akan digunakan sebelum divisualisasikan dengan dashboard. Jika data yang sudah dirasa sudah cukup maka mentor akan membimbing untuk membuat dashboard sehingga informasi yang ditampilkan sesuai dengan kebutuhan pengguna dashboard.

## 3.2 Tugas dan Uraian Kerja Magang

Data Scientist di Data Indonesia memiliki tugas seperti Data Scientist lainnya yaitu mengumpulkan, mengolah, dan menganalisis data serta merancang visualisasi hingga menyajikan dalam bentuk dashboard. Program magang ini bertujuan untuk memberikan kesempatan kepada mahasiswa yang akan menjadi Data Scientist untuk bisa memperoleh pengalaman yang komprehensif terkait posisi tersebut di Industri. Data Scientist Intern mendapatkan tugas untuk membuat dashboard berdasarkan periode-periode yang telah ditentukan. Namun, jika terdapat permintaan untuk mengumpulkan data melalui scraping website maka periode pembuatan dashboard bisa diperpanjang untuk bisa mendapatkan format data yang sesuai. Data yang telah dipersiapkan sesuai dengan format yang diberikan oleh mentor atau sesuai dengan tugas yang diberikan juga merupakan salah satu hasil akhir selain dalam bentuk visualisasi. Data Scientist juga mendapatkan tugas pengolahan data yang perlu diselesaikan setiap hari untuk kebutuhan publikasi edisi terbaru sesuai dengan data yang diperlukan oleh Analyst & Data Enhancer

Data yang tidak terlalu besar dapat diolah menggunakan Microsoft Excel Power Query dan Google Excel, alat visualisasi yang digunakan adalah Looker Studio serta membuat program scraping data menggunakan bahasa pemrograman Python di IDE Visual Studio Code. Hasil dari tugas yang dikerjakan bisa berbentuk dashboard visualisasi data atau tabel data dengan format *crosstab* atau *long-tab* Berikut adalah tabel aktivitas selama program magang di Data Indonesia.

Tabel 3.1 Jadwal aktivitas program magang.

| No | Nama Aktivitas                                                                                                    | Waktu Pengerjaan                                                                                | Tanggal Mulai       | Tanggal Selesai     |
|----|----------------------------------------------------------------------------------------------------|-------------------------------------------------------------------------------------------------|---------------------|---------------------|
| 1  | On-Boarding, Pengenalan,<br>dan Pendalaman tools<br>yang digunakan di<br>Perusahaan                                     | Minggu ke-1<br>dan<br>Minggu ke-2                                                               | 16 Desember<br>2024 | 31 Desember<br>2024 |
| 2  | Membuat Dashboard<br>Perkebunan dengan data<br>lembaga pemerintah<br>Badan Pusat Statistik                              | Minggu ke-3<br>dan<br>Minggu ke-4                                                               | 2 Januari 2025      | 15 Januari 2025     |
| 3  | Membuat Dashboard Upah<br>dengan data lembaga<br>pemerintah Badan Pusat<br>Statistik dan Kementerian<br>Ketenagakerjaan | Minggu ke-5 dan<br>Minggu ke-6                                                                  | 16 Januari 2025     | 31 Januari 2025     |
| 4  | Membuat Dashboard<br>Monitoring E-Commerce<br>dengan Scraping                                                           | Minggu ke-7,<br>Minggu ke-8,<br>Minggu ke-9,<br>Minggu ke-10,<br>Minggu ke-11,<br>Minggu ke-12, | 3 Februari 2025     | 14 Maret 2025       |
| 5  | Web Scraping Data<br>Custom                                                                                             | Minggu ke-13,<br>Minggu ke-14,<br>Minggu ke-15<br>Minggu ke-16                                  | 17 Maret 2025       | 22 April 2025       |

# **3.2.1 On-Boarding, Pengenalan, dan Pendalaman tools yang digunakan di Perusahaan**

Hari pertama masuk program kerja magang adalah 16 Desember 2024. Di hari pertama magang, perwakilan *Human Resource* Bisnis Indonesia Grup mengantar mahasiswa magang untuk melakukan diskusi mengenai kontrak magang dan benefit dari progam kerja magang ini. Diskusi dilakukan di lantai 5 Wisma Bisnis Indonesia. Setelah menyelesaikan diskusi dengan *Human Resource*, mahasiswa magang di antar ke lantai ke masing-masing lini usaha Bisnis Indonesia Grup sesuai dengan tempat magang yang bersangkutan. Data Indonesia berada di lantai 6 Wisma Bisnis Indonesia dan sebelum memulai program magang mahasiswa magang perlu berdiskusi lebih lanjut dengan supervisor atau *Head of Department* Data Indonesia.

Supervisor memberikan pertanyaan seputar kemampuan sebagai Data Scientist seperti bahasa pemrograman yang mampu menangani proses pengolahan data yang pernah dilakukan, fokus keahlian di

bidang data mahasiswa, hingga pengalaman dalam menggunakan alat visualisasi data seperti Power Bi, Looker Studio, atau Tableau. Penjelasan mengenai tingkat kemampuan mahasiswa akan menjadi tolak ukur terhadap tugas yang akan dibebankan kepada mahasiswa. Supervisor memberikan gambaran tentang Data Indonesia, tujuan, dan visi misi Data Indonesia. Mentor kemudian mengambil alih untuk menjelaskan tugas yang akan dilakukan *Data Scientist* selama magang di Data Indonesia meliputi pembuatan dashboard, pengolahan data, dan membuat program untuk melakukan *web scraping*.

Data Scientist diberikan akses ke website Data Indonesia untuk bisa melihat program yang berjalan di Data Indonesia. Gambar berikut adalah halaman awal Data Indonesia yang dapat diakses oleh umum. Pengguna umum bisa melihat artikel yang ditayangkan secara gratis dan dapat membayar lebih biaya berlangganan untuk bisa melihat artikel yang lebih lengkap dan fitur yang lebih luas.

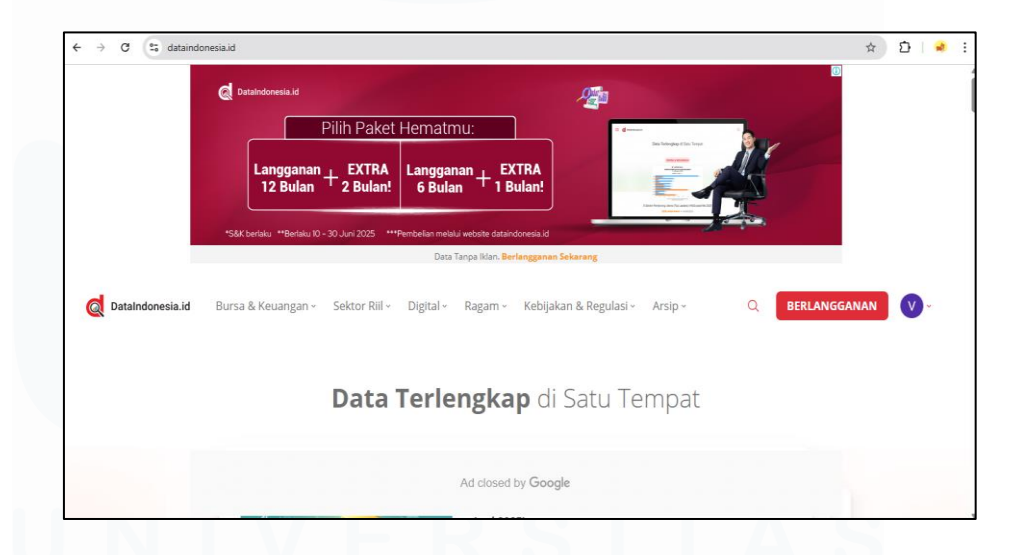

Gambar 3.3. Landing Page website DataIndonesia.ID.

Artikel yang tersedia di website DataIndonesia.ID dapat dibagi ke dalam 6 sektor utama yaitu Bursa & Keuangan, Sektor Riil, Digital, Ragam, Kebijakan & Regulasi, dan Arsip. Tiap sektor memiliki sub sektor yang bisa dipilih. Artikel yang terbit akan dikelompokkan berdasarkan sektor-sektor tersebut.

Pengembangan Dashboard Monitoring Berbasis Data dan Web Scraping di DataIndonesia.ID, Vernonia Novianna Putri, Universitas Multimedia Nusantara

| BARU DI DATAINDON | NESIA.ID      |                         |                |  |
|-------------------|---------------|-------------------------|----------------|--|
| DASHBOARD         |               | LAPORAN<br>KOMPREHENSIF | ARSIP<br>KORAN |  |
| DATA SIAP OLAH    | IN F 🏀 GRAFIK | Tinjauan 💽 Regulasi     | Cendekia       |  |
|                   |               |                         |                |  |

Gambar 3.4. Fitur yang dikembangkan oleh DataIndonesia.ID

Data Scientist magang akan ditugaskan untuk mengembangan fitur Dashboard dan Data Siap Olah. Tujuan dari dashboard yang dibuat adalah bisa menjadi manfaat bagi masyarakat umum yang menggunakan dashboard Data Indonesia sehingga dashboard yang dibuat perlu disusun dengan tujuan pengguna bisa memahami antarmuka dengan mudah melalui desain navigasi komponen yang intuitif.

Data Scientist diberikan akses kepada Looker Studio yang digunakan untuk membuat dashboard yang akan ditayangkan di website DataIndonesia.ID untuk agar bisa mengenal alat kerja selama magang. Looker Studio atau sebelumnya dikenal sebagai Google Data Studio adalah alat visualisasi yang dikembangkan oleh Google untuk membuat dashboard yang interaktif yang bisa digunakan untuk membuat pelaporan atau *Reporting* berbasis data dan visualisasi. Looker Studio dapat diakses melalui web dan juga dapat dihubungkan dengan berbagai sumber data untuk membuat dashboard.

| 2 20 Paul 1927 10                 |                       |                                |                                    |                                         |                            | 12                                          | 100 |
|-----------------------------------|-----------------------|--------------------------------|------------------------------------|-----------------------------------------|----------------------------|---------------------------------------------|-----|
| <ul> <li>Looker Studio</li> </ul> | Q Search Looker St    | udio                           |                                    |                                         |                            | 0                                           | 8   |
| - Create                          | Recent Reports        | Data sources Explorer          |                                    |                                         |                            |                                             |     |
| () Recent                         | Start with a Template |                                |                                    |                                         |                            | Template Gallery \$                         |     |
| Shared with me                    |                       |                                | No                                 | And the second second second            | And the Art State of State |                                             |     |
| & Owned by me                     | 1                     |                                |                                    | La.                                     | LAND A                     | THAT IN THE DAMA STOR                       |     |
| Trash                             | -                     |                                | TERES 344                          | 1 4                                     |                            | 1.48 10215                                  |     |
|                                   | Blank Report          | GA4 Report<br>Google Analytics | Acme Marketing<br>Google Analytics | Search Console Report<br>Search Console | Google Ads Overview        | YouTube Channel Report<br>YouTube Analytics |     |
| Templates                         |                       |                                |                                    |                                         | L'arrenom.                 |                                             |     |
|                                   | Name                  |                                |                                    | Owned by anyone *                       | Last opened by me 🔹 🕹      | Location                                    |     |
|                                   | <b>20</b>             |                                |                                    |                                         | Jun 25, 2025               | 23 Shared with me                           |     |
|                                   | 80                    |                                |                                    |                                         | Jun 25, 2025               | 2 thated with me                            |     |
|                                   | <b>61</b>             |                                |                                    | Vennonia Nosianna Putri                 | Jun 25, 2025               | & Owned by me                               |     |
|                                   | <b>a</b> 1            |                                |                                    | Vernonia Novianna Putri                 | Jun 24, 2025               | A Owned by me                               |     |
|                                   | 80                    |                                |                                    | Vensnia Novienne Putri                  | Jun 24, 2025               | A Owned by ma                               |     |
|                                   | 10                    |                                |                                    | Vermola Novianos Eutri                  | Jun 24, 2020               | 0. Description and                          |     |

Gambar 3.5. Looker Studio untuk pembuatan dashboard.

Pengguna Looker Studio bisa memilih fitur *Blank Report* untuk membuat dashboard. Jika pengguna hanya ingin membuat *data source* maka aksi yang dilakukan adalah menekan tombol *Create* lalu pilih *Data Source*. Halaman yang ada pada gambar di bawah paragraf ini akan muncul ketika fitur *Blank Report* dipilih. *Data Source* yang akan digunakan bisa diambil dari koneksi yang dibuat dengan sumber data masing-masing. Di Data Indonesia, sumber data final atau yang akan terkoneksi dengan dashboard looker adalah Google Sheet walaupun untuk pengolahan data sebelum menjadi Google Sheet, *Data Scientist* dapat menggunakan DBMS atau *Database Management System* atau alat pengolahan data yang bisa digunakan oleh *Data Scientist*.

| O Untitled R    | Report v Reset Ar Share • 📀                                                                                                    | view I Ø    |
|-----------------|----------------------------------------------------------------------------------------------------|-------------|
| 50 8            | 🔍 🔹   🔁 Add page   😫 Add data   🚯 Blend   🖾 Add a chart + 🔐 +   🖈 Add a control +   🔿 📾 + 🖾 + 🔤 +   Theme and layout                                                                                                    | EI Pause up |
|                 |                                                                                                    |             |
|                 |                                                                                                    |             |
| Add data to rep | eport                                                                                                    |             |
| Connect to deta | ta My data sources                                                                                                    |             |
|                 |                                                                                                    |             |
|                 |                                                                                                    |             |
|                 | Q, Bearch                                                                                                    |             |
|                 | Q. Search Google Connectors (22) Connectors buit and experind by Looker Bodio Lean more                                                                                                    |             |
|                 | Q. Search       Google Connectors (22)<br>Converters built del apprende fy Losker Builde Lase mase       Source III del apprende fy Losker Builde Lase mase       Source III del apprende fy Losker Builde Lase mase                                                                                                    | I           |
|                 | Q         Stearch           Cooged Connectors C22)         Eventors to live due yound by Loader toudo Laser move           So         Locker         I           By Grauph<br>Connect to Straight<br>Connect to Straight Analytics.         I         Scooge Ads<br>By Grauph<br>Connect to Straight Analytics.         I | I           |

Gambar 3.6. Koneksi data source looker.

Setelah memahami antarmuka dan fitur-fitur yang tersedia di Looker Studio. *Data Scientist* perlu mempelajari dashboard yang telah 18 Pengembangan Dashboard Monitoring Berbasis Data dan Web Scraping di DataIndonesia.ID,

Vernonia Novianna Putri, Universitas Multimedia Nusantara

dibuat dan dipublikasikan oleh *Data Scientist* di Data Indonesia untuk memahami dashboard yang akan dibuat selama program kerja magang. Salah satu dashboard yang dipelajari pada masa *Onboarding* adalah dashboard yang membahas tentang kependudukan di Indonesia.

Pada dashboard tentang kependudukan tersebut, *Data Scientist* magang harus bisa membedah tujuan dashboard tersebut, komponen visualisasi yang digunakan, data yang diperlukan agar bisa membuat dashboard sesuai dengan tujuan, dan alasan pemilihan elemen visualisasi tersebut.

*Data Scientist* menganalisis tujuan dari pembuatan dashboard tersebut dan menghasilkan beberapa poin analisis yaitu.

- Memberikan akses informasi yang mudah kepada pengguna atau masyarakat umum tentang data demografi di Indonesia sehingga masyarakat umum tidak perlu menelaah data mentah atau dokumen untuk mendapatkan informasi tersebut.
- Dashboard dibuat dengan filter yang interaktif agar pengguna bisa memilih untuk fokus terhadap wilayah atau bidang yang ingin dicari berdasarkan kebutuhan analisis.
- Data demografi yang berisi variabel yang bermacam-macam akan lebih mudah dicerna oleh masyarakat umum jika ditampilkan dalam bentuk visual seperti peta, tabel, dan grafik.
- Lalu, informasi yang ditayangkan dalam bentuk dashboard tersebut bisa menjadi pendukung dalam pengambilan keputusan oleh instansi atau lembaga pemerintah.

Tampilan dashboard tersebut menampilkan komponen yang digunakan dan data yang perlu dipersiapkan untuk membuat dashboard seperti yang perlu dipelajari. Berdasarkan analisis yang telah dilakukan dapat diperoleh data yang perlu dikumpulkan adalah data penduduk di tiap provinsi yang mencangkup jumlah dan kepadatan penduduk, status perkawinan penduduk di tiap provinsi, status atau tingkat pendidikan masyarakat di 38 Provinsi di Indonesia, status kesehatan penduduk dan jumlah populasi berdasarkan kepercayaan di masyarakat Indonesia. Selain itu, data wilayah seperti titik koordinat provinsi dan luas wilayah juga diperlukan untuk membuat dashboard yang dicontohkan. Berdasarkan analisis yang telah dilakukan, beberapa komponen visualisasi yang dipilih untuk menampilkan data tersebut adalah,

- 1. Komponen grafik yang umum digunakan untuk visualisasi data seperti *scorecard* untuk menampilkan angka yang menjadi fokus utama dari dashboard sehingga pengguna tidak perlu menelusuri grafik. *Scorecard* dapat digunakan untuk menunjukan ringkasan statistik nasional yang menjadi informasi awal pengguna sebelum melanjutkan ke komponen yang menjadi penjelas dari ringkasan statistik tersebut.
- 2. Komponen peta juga digunakan untuk menampilkan sebaran penduduk di Indonesia berdasarkan warna sehingga pengguna atau *user* dapat menemukan informasi berdasarkan pola. Peta mampu menunjukan gambaran atau visual geografis dari data yang digunakan.
- 3. Grafik Batang digunakan untuk menampilkan kategori yang muncul pada data yang digunakan. Kategori muncul akibat adanya pengelompokan data sehingga pengguna dapat membandingkan dan mengetahui informasi yang muncul dari suatu kelompok atau populasi. Grafik batang fokus untuk menunjukan perbandingan visual.
- 4. Pie Chart digunakan untuk menampilkan proporsi atau kategori dalam satu kelompok data. Grafik pie dapat menunjukan kategori terbesar atau kategori dengan kuantitas data yang lebih kecil dengan cepat. Tampilan grafik ini yang sederhana dan mudah untuk dipahami menjadi pilihan untuk menyajikan data ke pengguna awam.
- 5. Data juga ditampilkan dalam bentuk tabel yang memiliki komponen heatmap. Penggunaan tabel pada dashboard didasarkan adanya data yang perlu ditampilkan secara langsung tanpa visual. Tabel juga memiliki fungsi untuk menampilkan data peringkat misalnya peringkat kepadatan penduduk antar provinsi.
- Di Looker Studio terdapat komponen kontrol yang dapat digunakan Data Scientist untuk memberikan fitur interaktif di dashboard. Komponen kontrol dapat digunakan sebagai filter untuk mengurangi

Pengembangan Dashboard Monitoring Berbasis Data dan Web Scraping di DataIndonesia.ID, Vernonia Novianna Putri, Universitas Multimedia Nusantara

kepadatan visual sehingga pengguna dapat melihat data yang dibutuhkan atau relevan terhadap kebutuhan analisis.

Setelah melakukan analisis pada dashboard yang digunakan sebagai contoh, *Data Scientist* juga perlu mempelajari format pada sumber data yang terkoneksi dengan dashboard. Sumber data yang terkoneksi dengan dashboard kependudukan tersebut adalah Google Sheet yang terlihat pada gambar dibawah ini.

| A            | В                 | c        | D          | E               | F         | G     | н        | 10 E       | J.             |         |
|--------------|-------------------|----------|------------|-----------------|-----------|-------|----------|------------|----------------|---------|
| Kategori     | Sub-kategori      | Provinsi |            |                 |           |       |          |            |                |         |
| Kependudukan | Provinsi          | Aceh     | Sumatera U | tar: Sumatera B | lara Riau | Jambi | Bengkulu | Sumatera S | Sela Kepulauan | Bar Kep |
| Kenendudukan | .lumlah Kahunaten | 18       | 25         | 12              | 10        | Q     | 9        | 13         | 6              | 5       |
| 1            |                   |          |            |                 |           |       |          |            |                | 4       |
| 3            |                   |          |            |                 |           |       |          |            |                | 5       |
| 1            |                   |          |            |                 |           |       |          |            |                | ŝ       |
|              |                   |          |            |                 |           |       |          |            |                | ,       |
| 1            |                   |          |            |                 |           |       |          |            |                | 1       |
| 5            |                   |          |            |                 |           |       |          |            |                | i i     |
| 1            |                   |          |            |                 |           |       |          |            |                | 5       |
|              |                   |          |            |                 |           |       |          |            |                | 1       |
| 1            |                   |          |            |                 |           |       |          |            |                | 1       |
| 1            |                   |          |            |                 |           |       |          |            |                |         |
| 1            |                   |          |            |                 |           |       |          |            |                | 2       |
| 1            |                   |          |            |                 |           |       |          |            |                | 1       |
| 1            |                   |          |            |                 |           |       |          |            |                | 1       |
| 1            |                   |          |            |                 |           |       |          |            |                | 9       |
| 1            |                   |          |            |                 |           |       |          |            |                | 1       |
| 1            |                   |          |            |                 |           |       |          |            |                | 9       |
| 1            |                   |          |            |                 |           |       |          |            |                | 4       |
| 1            |                   |          |            |                 |           |       |          |            |                | 4       |
| 1            |                   |          |            |                 |           |       |          |            |                | 2       |
| T.           |                   |          |            |                 |           |       |          |            |                | 3       |
|              |                   |          |            |                 |           |       |          |            |                |         |

Gambar 3.7. Data yang digunakan pada dashboard contoh pembelajaran.

Dari penjelasan yang telah diberikan oleh mentor, data yang digunakan pada dashboard ini berasal dari lembaga statistik di Indonesia atau dikenal sebagai Badan Pusat Statistik (BPS). Badan Pusat Statistik merupakan lembaga non-kementrian yang bertugas untuk menyediakan data statistik untuk pemerintah dan masyarakat [8]. Data yang telah diperoleh dari BPS akan dikumpulkan dalam satu file yang akan diolah langsung di Google Sheet. Setiap data yang digunakan akan tersimpan di *Sheet* masing-masing sesuai dengan nama ketika diunduh. Setelah melakukan analisis pada dashboard yang menjadi contoh, Mentor memberikan evaluasi terhadap analisis tersebut serta memberikan saran untuk membuat dashboard dengan efisien.

Mentor menjelaskan bahwa sebelum menggunakan data yang diperoleh untuk dihubungkan sebagai *Data Source* dengan dashboard, *Data Scientist* perlu mempersiapkan data tersebut dengan melakukan metode *Data Cleaning* dan transformasi pada data. Data yang dimiliki perlu dibersihkan terlebih dahulu atau melakukan metode yang disebut *Data Cleaning*. *Data Cleaning* merupakan metode dalam pengolahan

Pengembangan Dashboard Monitoring Berbasis Data dan Web Scraping di DataIndonesia.ID, Vernonia Novianna Putri, Universitas Multimedia Nusantara

data untuk mengidentifikasi, menemukan, menghapus, atau mengubah data yang tidak sesuai seperti data yang tidak lengkap, data yang terduplikasi, atau data yang tidak relevan sehingga data yang telah

melalui proses *Data Cleaning* aman digunakan untuk proses analisis data selanjutnya [9]. Jika terdapat kesalahan atau *miss-step* saat melakukan pembersihan data maka akurasi dan kerelevanan data yang digunakan bisa mempengaruhi proses pengolahan data selanjutnya.

Beberapa tahapan yang harus dilakukan saat Data Cleaning ada pada gambar berikut. Pembersihan data mencangkup dari mulainya data diimpor ke Google Sheet kemudian mencari nilai kosong atau missing values untuk kelengkapan data. Jika terdapat nilai kosong, Data Scientist perlu menentukan untuk mencari data yang hilang atau tidak mengindahkan nilai yang hilang tersebut karena tidak termasuk dalam prioritas untuk digunakan. Setelah data yang digunakan tidak ada lagi missing values saat dicek, makan langkah selanjutnya yang perlu dilakukan adalah menstandarkan format data yang digunakan. Misalnya, penggunaan satuan berat massa menggunakan kilogram atau ton, angka numerik ditampilkan dalam format pemisah ribuan dengan tanda titik atau koma, nama provinsi akan akan berisi huruf kapital semua atau hanya huruf pertama pada kata yang menjadi kapital, dan jumlah kategori yang akan digunakan berdasarkan standar BPS atau lembaga lain. Data yang telah terstandar berdasarkan format yang dibutuhkan selanjutnya dicari data yang terduplikasi. Data yan terduplikasi perlu dipastikan kalau data tersebut memang terdiri dari beberapa data dan normal jika terduplikat sebelum dihapus. Proses Data Cleaning dapat diulang kembali jika terdapat perubahan kebutuhan saat menyusun dashboard

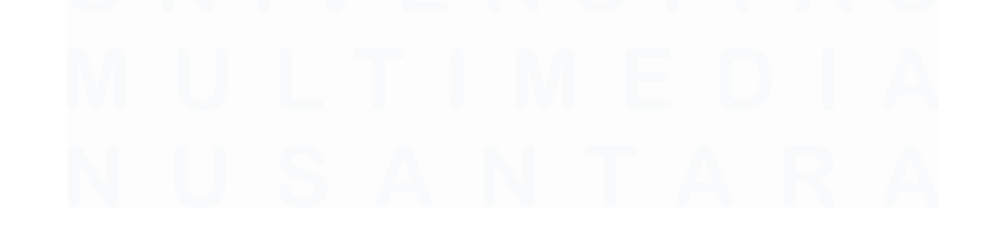

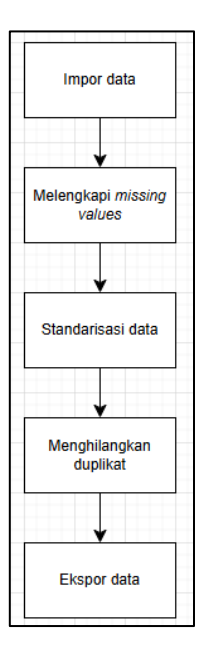

Gambar 3.8. Tahapan Data Cleaning

Tahap Berikutnya adalah transformasi data atau disebut sebagai *Data Wrangling*. Transformasi data berupaya untuk mengatur data ke dalam format yang lebih mudah digunakan sehingga analisis yang dihasilkan lebih akurat dan proses pengolahan data menjadi lebih efisien. Pada proses pengolahan data untuk dashboard yang dicontohkan, tahapan transformasi data yang dilakukan meliputi,

- 1. Menggabungkan data dalam bentuk *JOIN* atau *MERGE* untuk mendapatkan sumber data (*Data Source*). Langkah ini perlu dilakukan karena sumber data awal terpisah atau tidak dalam satu file yang sama.
- Menambahkan informasi yang berkaitan tentang kependudukan dengan memasukan data yang ada ke dalam rumus untuk menghasilkan kolom baru misalnya kolom jumlah kepadatan penduduk.
- Mengubah bentuk atau struktur data menjadi tabular yang sesuai dengan kebutuhan visualisasi. Salah satu cara untuk mengubah struktur data adalah menggunakan fitur transpose atau pivot yang ada di Google Sheet.

Transpose adalah cara untuk mengubah orientasi data sehingga data yang awalnya dari format baris berubah menjadi kolom atau sebaliknya. Transpose dibutuhkan saat struktur data yang dimiliki memungkinkan untuk data yang berbentuk baris menggantikan kolom data awal. Contoh transpose yang dilakukan dapat dilihat dari gambar 3.9 dibawah. Sebelum dilakukan transpose data memiliki 3 kolom dan 8 baris. Kolom atribut yang berisikan jenis-jenis agama di Indonesia terletak pada satu kolom yang sama. Setelah diterapkan transpose struktur daya berubah menjadi 8 kolom dan 2 baris. Atribut agama berpindah dari baris menjadi nama kolom yang berisi nilai jumlah pemeluk.

| Provinsi | Atribut         | Nilai   |
|----------|-----------------|---------|
| Aceh     | Islam           | 5492487 |
| Aceh     | Kristen         | 64984   |
| Aceh     | Katholik        | 5982    |
| Aceh     | Hindu           | 90      |
| Aceh     | Buddha          | 6658    |
| Aceh     | Konghucu        | 0       |
| Aceh     | Kepercayaan ter | 252     |

Gambar 3.9. Struktur data awal

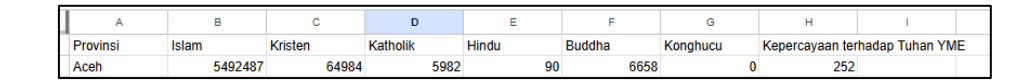

Gambar 3.10. Struktur data setelah transpose

Fitur Pivot dapat digunakan untuk meringkas data dan merepresentasikan data dalam berbagai format bentuk sesuai dengan kebutuhan. Tabel Pivot lebih komplek dari fitur transpose data karena tabel pivot dapat menggabungkan data, mengelompokan data, dan menghitung data berdasarkan kriteria atau filter yang dipilih.

Contoh data awal yang ada pada gambar 3.11 dibawah hanya memiliki jumlah nilai yang muncul tiap kuartal atau triwulan dan kolom pilihan terdapat 2 data yaitu sektor dan negara. Setelah menggunakan tabel pivot, struktur tabel berubah dari data dengan 5 kolom menjadi tabel data dengan kolom yang hanya memuat 2 baris dengan banyak kolom bertambah sesuai tahun. Pivot table juga dapat menghasilkan total nilai per tahun dengan menghitung nilai yang muncul tiap kuartal.

| A     | В       | С             | D        | E      | F      |  |
|-------|---------|---------------|----------|--------|--------|--|
| Tahun | Pilihan | Uraian        | Triwulan | Ket    | Nilai  |  |
| 2017  | Sektor  | Sektor Primer | Q1       | Jumlah | 565    |  |
| 2017  | Sektor  | Sektor Primer | Q1       | Nilai  | 1648.9 |  |
| 2017  | Sektor  | Sektor Primer | Q2       | Jumlah | 791    |  |
| 2017  | Sektor  | Sektor Primer | Q2       | Nilai  | 1502.3 |  |
| 2017  | Sektor  | Sektor Primer | Q3       | Jumlah | 597    |  |
| 2017  | Sektor  | Sektor Primer | Q3       | Nilai  | 1381   |  |
| 2017  | Sektor  | Sektor Primer | Q4       | Jumlah | 915    |  |

Gambar 3.11. Struktur data awal.

| Α            | В              | С         | D         | E         | F         | G          |      |
|--------------|----------------|-----------|-----------|-----------|-----------|------------|------|
| SUM of Nilai | Tahun          | Kuartal   |           |           |           |            |      |
|              | + 2017 Total , | - 2018    |           |           |           | 2018 Total | -    |
| Pilihan      | ,              | Q1 2018   | Q2 2018   | Q3 2018   | Q4 2018   |            | Q1 2 |
| Negara       | 32276642.2     | 8135843.7 | 7152849.7 | 6657526.7 | 7391927.8 | 29338147.9 |      |
| Sektor       | 69164.8        | 13140.9   | 19498.5   | 15364.8   | 18311.7   | 66315.9    |      |
| Grand Total  | 32345807       | 8148984.6 | 7172348.2 | 6672891.5 | 7410239.5 | 29404463.8 |      |

Gambar 3.12. Struktur data setelah pivot tabel.

Jika proses transformasi berhasil dilakukan maka tahap selanjutnya adalah menghubungkan atau membuat koneksi antara sumber data (*Data Source*) di Google Sheet dengan Dashboard Looker Studio. Saat memilih data yang akan digunakan untuk dashboard, pengguna Looker Studio harus memilih *Sheet* tempat data yang telah terintegrasi dan telah melewati proses pengolahan data. Program aktivitas *Onboarding* dilaksanakan selama 2 minggu hingga akhir tahun 2024. Selama 2 minggu tersebut, *Data Scientist* melakukan pendalaman *tools* yang akan digunakan dan mencoba untuk membuat dashboard untuk berlatih secara mandiri.

# 3.2.2 Membuat Dashboard Perkebunan dari Data Lembaga Pemerintah Badan Pusat Statistik

Pada bulan Januari bulan ke-3 program magang, mentor memberikan tugas kepada *Data Scientist* untuk membuat dashboard dengan menggunakan data publik dari lembaga atau institusi yang terpercaya. Mentor menyarankan untuk menggunakan data dari Badan Pusat Statistik (BPS) dan memberikan kesempatan kepada *Data*  Scientist magang untuk menggunakan pengetahuan yang telah diperoleh selama program pengenalan selama 2 minggu.

Di hari pertama, proyek pembuatan dashboard ini dimulai dari tema dashboard yang akan dibuat yaitu dashboard dengan menggunakan data tentang perkebunan. Setelah mendapatkan arahan dari mentor, Data Scientist membuat rancangan dashboard yang berisi tujuan, data, hingga komponen yang akan digunakan. Rancangan tersebut akan menjadi dasar dari pembuatan dashboard dan akan menjadi pembanding saat muncul perubahan selama pengerjaan proyek dashboard perkebunan. Berdasarkan rancangan dashboard perkebunan, tujuan dari pembuatan dashboard ini adalah untuk menyediakan akses informasi dan data mengenai perkebunan di Indonesia kepada masyarakat umum, dan membantu pelaku industri untuk memahami distribusi dan tren produksi komoditas perkebunan. Data yang perlu dikumpulkan perlu memiliki variabel seperti,

- 1. Komoditas atau jenis tanaman perkebunan.
- 2. Jumlah produksi komoditas tiap provinsi.
- 3. Luas area lahan komoditas tiap provinsi.
- 4. Kategori jenis usaha perkebunan.
- 5. Rentang waktu data 10 tahun dari tahun dashboard dibuat.

Data yang dikumpulkan harus berisi variabel dari rancangan kebutuhan data yang akan digunakan. Terdapat 6 set data yang berhasil dikumpulkan dari BPS dan memiliki variabel yang dibutuhkan.

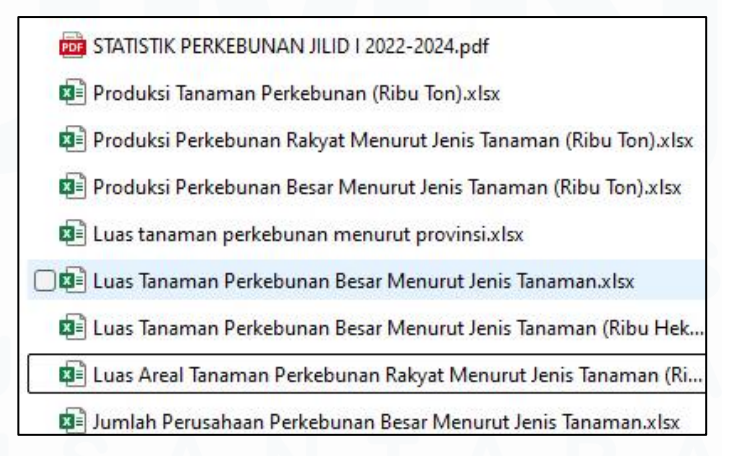

Gambar 3.13. Data yang diperlukan untuk diolah.

<sup>26</sup> Pengembangan Dashboard Monitoring Berbasis Data dan Web Scraping di DataIndonesia.ID, Vernonia Novianna Putri, Universitas Multimedia Nusantara

Tahap yang dilakukan selanjutnya adalah eksplorasi data atau *Exploratory Data Analysis (*EDA) data *Data Cleaning*. Tahap ini dilakukan untuk memahami struktur dan kualitas data sebelum dilanjutkan dengan tahap visualisasi data. EDA dilakukan pada alat pengolahan data Microsoft Excel dengan alasan data yang digunakan tidak membutuhkan pengolahan data yang kompleks. Gambaran besar tahapan EDA yang dilakukan pada data untuk pembuatan dashboard perkebunan adalah,

- Melihat data sampel dengan menampilkan sebagian data baris awal dan baris akhir di setiap set data untuk melihat struktur kolom dan baris umum datanya.
- 2. Memahami struktur set data yang digunakan. Salah satu cara yang dilakukan adalah mengetahui tipe data kolom di set data yang akan digunakan. Contohnya kolom provinsi yang memiliki tipe data *text* dan kolom luas yang memiliki tipe data float. Pada tahap ini, satuan yang digunakan oleh kolom tipe data numerik distandarkan agar semua data set memiliki satuan massa atau luas yang sama.
- 3. Menangani data yang hilang atau *Missing Values*. Kolom set data yang digunakan dicek kelengkapannya dengan menggunakan filter kolom pada excel atau menggunakan conditional formating untuk mencari *Blank Cell*. Kolom provinsi, komoditas, dan total produksi atau luas menjadi prioritas untuk diperiksa.
- 4. Mendeteksi data duplikat dengan menggunakan fitur yang telah tersedia di Excel atau Google Sheet yaitu fitur *Remove Duplicates*. Kolom yang rawan untuk data duplikat adalah kolom yang berisi tahun atau waktu serta komoditas pada aktivitas pembuatan dashboard perkebunan ini.
- Melakukan analisis sederhana untuk mengetahui distribusi data dengan membuat grafik sederhana yaitu grafik batang dan grafik pai untuk melihat jangkauan nilai produksi tiap komoditas dan provinsi.
- 6. Menggunakan tabel pivot untuk mendapatkan ringkasan data yang bisa disesuaikan dengan kebutuhan. Misalnya, menghitung jumlah produksi tiap kategori pada setiap tahun.

|    | A            | В     | с        | D      | E           | F         | G | 1 |
|----|--------------|-------|----------|--------|-------------|-----------|---|---|
| 1  | Komoditas    | Tahun | Provinsi | Nilai  | Tampilan    |           |   |   |
| 2  | Kelapa Sawit | 2013  | ACEH     | 817.53 | Produksi (I | Ribu Ton) |   |   |
| 3  |              |       |          |        |             |           |   |   |
| 4  |              |       |          |        |             |           |   |   |
| 5  |              |       |          |        |             |           |   |   |
| 6  |              |       |          |        |             |           |   |   |
| 7  |              |       |          |        |             |           |   |   |
| 8  |              |       |          |        |             |           |   |   |
| 9  |              |       |          |        |             |           |   |   |
| 10 |              |       |          |        |             |           |   |   |
| 11 |              |       |          |        |             |           |   |   |
| 12 |              |       |          |        |             |           |   |   |
| 13 |              |       |          |        |             |           |   |   |
| 14 |              |       |          |        |             |           |   |   |
| 15 |              |       |          |        |             |           |   |   |
| 16 |              |       |          |        |             |           |   |   |
| 17 |              |       |          |        |             |           |   |   |
| 18 |              |       |          |        |             |           |   |   |
| 19 |              |       |          |        |             |           |   |   |
| 20 |              |       |          |        |             |           |   |   |
| 21 |              |       |          |        |             |           |   |   |
| 22 |              |       |          |        |             |           |   |   |
| 23 |              |       |          |        |             |           |   |   |

Gambar 3.14. Data yang telah melalui tahap ekplorasi data

Tahapan persiapan data selanjutnya adalah transformasi data. Transformasi data yang dilakukan pada data tentang perkebunan ini terdiri dari menggabungkan data menjadi satu sumber data dalam satu *Sheet.* Penggabungan data yang yang dilakukan adalah *Merge* atau menumpuk data sehingga data gabungan berisi data dari jangka waktu 10 tahun. Pada tahap ini, *Data Scientist* dapat menambahkan informasi baru jika dirasa data yang diperoleh masih kurang untuk bisa merepresentasikan perkebunan dan komoditas di Indonesia dengan menambahkan kolom pertumbuhan dengan rumus menggunakan data yang tersedia.

Struktur data pada *Sheet* yang akan digunakan perlu diubah ke dalam bentuk atau format yang memudahkan untuk visualisasi menggunakan Looker Studio sehingga format diubah menjadi memanjang ke bawah dan mengurangi sebanyak-banyaknya kolom. Kolom produksi dan kolom luas lahan komoditas digabung menjadi satu kolom yaitu kolom nilai atau *value*.

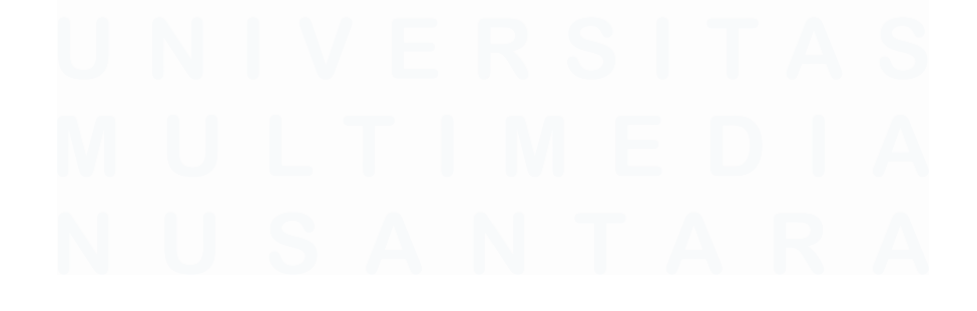

| A     | в          | С        | D                 | E        | F               | G             |
|-------|------------|----------|-------------------|----------|-----------------|---------------|
| Tahun | Komoditas  | Produksi | Perkebunan        | Atribut  | Pertambahan p/l | Pertambahan % |
| 2013  | Biji Sawit | 3554.3   | Perkebunan Besar  | Produksi |                 |               |
|       |            |          |                   |          |                 |               |
|       |            |          |                   |          |                 |               |
|       |            |          |                   |          |                 |               |
|       |            |          |                   |          |                 |               |
|       |            |          |                   |          |                 |               |
|       |            |          |                   |          |                 |               |
|       |            |          |                   |          |                 |               |
|       |            |          |                   |          |                 |               |
|       |            |          |                   |          |                 |               |
|       |            |          |                   |          |                 |               |
|       |            |          |                   |          |                 |               |
|       |            |          |                   |          |                 |               |
|       |            |          |                   |          |                 |               |
|       |            |          |                   |          |                 |               |
|       |            |          |                   |          |                 |               |
|       |            |          |                   |          |                 |               |
|       |            |          |                   |          |                 |               |
|       |            |          |                   |          |                 |               |
|       |            |          |                   |          |                 |               |
|       |            |          |                   |          |                 |               |
|       | Cengkeh    |          | Perkebunan Rakyat |          |                 |               |

Gambar 3.15. Data yang telah melalui tahap transformasi data.

Tahapan selanjutnya adalah merancang layout dan komponen visual yang akan digunakan sebelum tahap menyusun visualisasi pada dashboard. Rancangan komponen visual yang akan digunakan diantaranya adalah,

- Scorecard untuk menampilkan total produksi nasional, komoditas, dan jumlah produksi tertinggi pada provinsi.
- Peta yang digunakan untuk menampilkan sebaran komoditas di Indonesia dengan menggunakan gradasi warna untuk menunjukan provinsi yang memiliki tingkat produksi yang tinggi hingga provinsi dengan tingkat produksi rendah.
- 3. Grafik batang digunakan untuk menampilkan total produksi dan peningkatan luas area lahan per tahun.
- 4. Menggunakan tabel yang memiliki grafik batang yang dapat menonjolkan komoditas dengan pertumbuhan yang tinggi.
- 5. Grafik garis untuk menunjukan tran produksi tahunan tiap komoditas.
- Kontrol untuk membuat dashboard interaktif sehingga calon pengguna dashboard dapat memfokuskan pada bagan yang ingin dilihat. Kontrol filter yang dipilih adalah kolom tahun, provinsi, komoditas, dan atribut. Kontrol yang digunakan berupa kontrol Drop-down.

Pengembangan Dashboard Monitoring Berbasis Data dan Web Scraping di DataIndonesia.ID, Vernonia Novianna Putri, Universitas Multimedia Nusantara

Komponen-komponen yang akan digunakan dalam dashboard disusun dalam bentuk *layout* atau *wireframe* seperti gambar 3.16 dibawah ini.

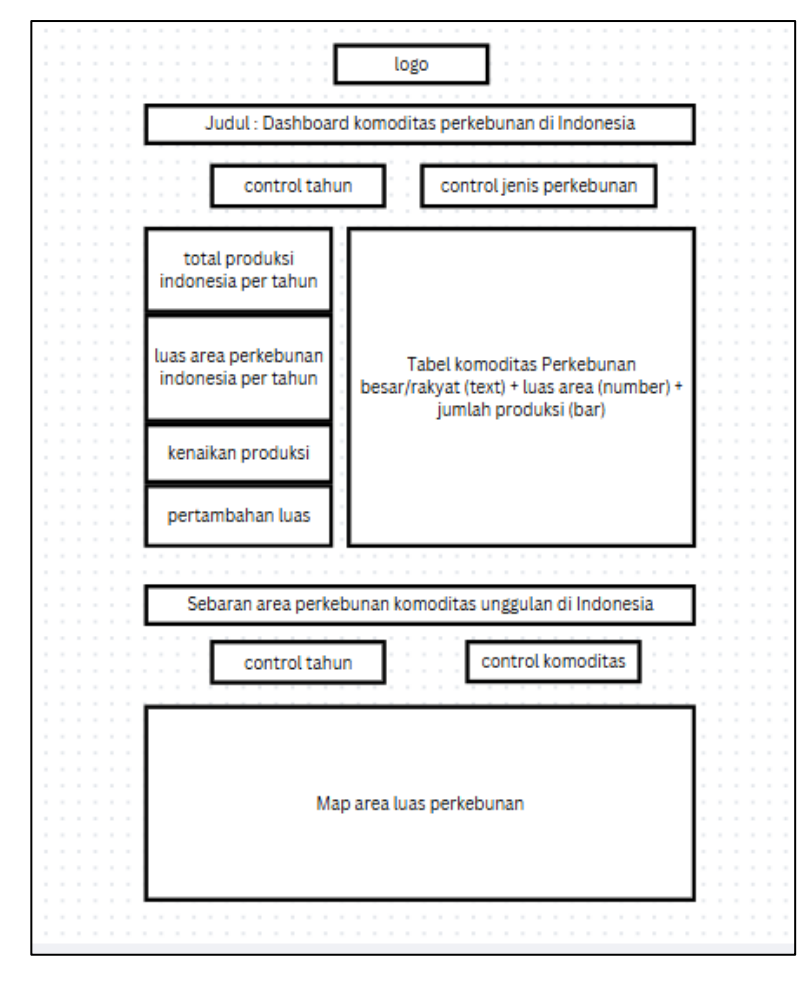

Gambar 3.16. Layout komponen visual dashboard.

Gambar *layout* komponen visual dashboard yang ditampilkan merupakan rancangan awal sebelum mendapat saran dan masukan dari mentor.

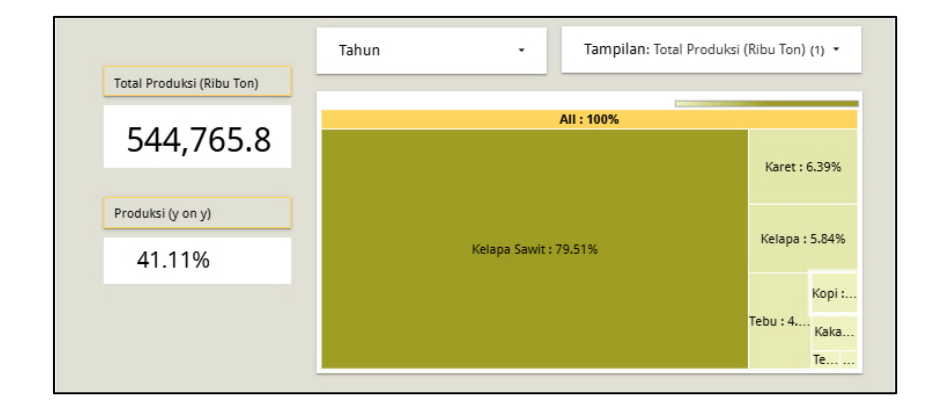

30 Pengembangan Dashboard Monitoring Berbasis Data dan Web Scraping di DataIndonesia.ID, Vernonia Novianna Putri, Universitas Multimedia Nusantara

Gambar 3.17. Contoh salah satu komponen dashboard visualisasi data perkebunan.

Hasil akhir dashboard tidak berbeda terlalu jauh dengan rancangan. Salah satu perubahan yang ditambahkan ke dalam visualisasi dashboard adalah penambahan grafik *treemaps* untuk menunjukan hierarki kategori berdasarkan ukuran.

# 3.2.3 Membuat Dashboard Upah dari Data Lembaga Pemerintah Badan Pusat Statistik dan Kementrian Ketenagakerjaan

Pada minggu ke-5 sejak menjalankan program magang di bulan Januari, mentor memberikan tugas untuk membuat dashboard dengan data dan topik yang bisa dipilih sendiri. Topik yang dipilih tetap ditujukan untuk memberikan manfaat kepada masyarakat umum. Setelah melakukan pendalaman pada variasi data yang tersedia dan berdiskusi dengan mentor, topik dashboard yang dipilih berkaitan dengan ketenagakerjaan. Dashboard akan berisi data tentang upah pekerja formal. Pekerja formal merupakan pegawai, karyawan, atau buruh serta pekerja berstatus berusaha yang dibantu buruh tetap. Tujuan dari pembuatan dashboard ini adalah untuk menyediakan informasi tentang gaji bersih pekerja formal (pegawai/karyawan/buruh) di Indonesia serta membantu pengambilan kebijakan terkait kesejahteraan tenaga kerja formal. Analisis yang dihasilkan akan menunjukkan wilayah dan sektor pekerjaan yang memerlukan perhatian kebijakan atau investasi.

Langkah pengolahan data setelah memperoleh topik yang dipilih adalah mengumpulkan data yang akan digunakan. Data yang dicari memiliki kata kunci "pekerja formal", "buruh", "karyawan", "pegawai", dan "upah". Selain itu, Data UMP (Upah Minimum Provinsi) juga diperlukan untuk membandingkan upah atau gaji bersih yang diterima oleh pekerja formal. Data yang dibutuhkan bisa dicari melalui website lembaga statistik di Indonesia atau berasal dari instansi yang berkutat di bidang ketenagakerjaan. Setelah dipilah, data yang dikumpulkan disimpan dalam satu file berdasarkan variabel pembeda untuk menghindari kesalahan dalam memasukkan atau impor data.

| 😰 Rata-rata Upah_Gaji Bersih Sebulan Buruh_Karyawan_Pegawai Menurut Provinsi dan Lapangan Pekerjaan Utama di 9 Sekt | or |
|----------------------------------------------------------------------------------------------------|----|
| 😰 Rata-rata Upah_Gaji Bersih Sebulan Buruh_Karyawan_Pegawai Menurut Provinsi dan Lapangan Pekerjaan Utama, 2018.xIs | x  |
| 😰 Rata-rata Upah_Gaji Bersih Sebulan Buruh_Karyawan_Pegawai Menurut Provinsi dan Lapangan Pekerjaan Utama, 2019.xIs | x  |
| 😰 Rata-rata Upah_Gaji Bersih Sebulan Buruh_Karyawan_Pegawai Menurut Provinsi dan Lapangan Pekerjaan Utama, 2020.xIs | x  |
| 😰 Rata-rata Upah_Gaji Bersih Sebulan Buruh_Karyawan_Pegawai Menurut Provinsi dan Lapangan Pekerjaan Utama, 2021.xIs | x  |
| 😰 Rata-rata Upah_Gaji Bersih Sebulan Buruh_Karyawan_Pegawai Menurut Provinsi dan Lapangan Pekerjaan Utama, 2022.xIs | x  |
| 🕼 Rata-rata Upah_Gaji Bersih Sebulan Buruh_Karyawan_Pegawai Menurut Provinsi dan Lapangan Pekerjaan Utama, 2023.xIs | x  |
| 😰 Rata-Rata Upah_Gaji Bersih Sebulan Buruh_Karyawan_Pegawai menurut Provinsi dan Lapangan Pekerjaan Utama, 2024.xls | x  |

Gambar 3.18 Contoh pengumpulan data mentah variabel 1.

Dari data yang dikumpulkan, data mentah yang tidak diperlukan karena tidak mengandung kata kunci atau tidak termasuk dalam kategori pekerja formal misalnya muncul kata kunci pekerja tetapi pekerja yang dimaksud pada data adalah pekerja bebas akan diarsipkan untuk digunakan pada pembuatan dashboard selanjutnya. Data mentah yang digunakan merupakan data hasil survei yang dilakukan 2 kali dalam setahun sehingga pada 1 tahun terdapat 2 nilai rata-rata upah atau gaji bersih berdasarkan provinsi atau sektor.

|                     |             |            |         |         |          |         |         | ,       |         |            | _          |         |         |         |         |             |     |
|---------------------|-------------|------------|---------|---------|----------|---------|---------|---------|---------|------------|------------|---------|---------|---------|---------|-------------|-----|
| Perkotaan+Perdesaan | 1           |            |         |         |          |         |         |         |         |            |            |         |         |         |         | Laki-laki+P | ere |
|                     | Februari 20 | 018        |         |         |          |         |         |         |         | Agustus 20 | 018        |         |         |         |         |             |     |
|                     | Jenis Peke  | rjaan Utam | a 1)    |         |          |         |         |         |         | Jenis Peke | rjaan Utam | a 1)    |         |         |         |             |     |
| Provinsi            | 0/1         | 2          | 3       | 4       | 5        | 6       | 7/8/9   | X/00    | Jumlah  | 0/1        | 2          | 3       | 4       | 5       | 6       | 7/8/9       | X/( |
| (1)                 | (2)         | (3)        | (4)     | (5)     | (6)      | (7)     | (8)     | (9)     | (10)    | (11)       | (12)       | (13)    | (14)    | (15)    | (16)    | (17)        | (18 |
| Aceh                | 2751582     | 5691997    | 2982391 | 1617806 | 958730,4 | 1823148 | 1775609 | 3261047 | 2312847 | 2523800    | 3709854    | 2591376 | 1818198 | 1421811 | 1820065 | 1888835     | 3   |
| Sumatera Utara      | 2698222     | 5397535    | 2529331 | 1918761 | 1187034  | 1941266 | 1907314 | 3324699 | 2202517 | 2822337    | 4430650    | 2813935 | 2058843 | 1326077 | 1896319 | 2094584     | 3   |
| Sumatera Barat      | 3043302     | 6111124    | 2769726 | 1692126 | 1818481  | 1699894 | 1947243 | 3232997 | 2465428 | 3285705    | 5711596    | 2618926 | 2033959 | 1590331 | 1941202 | 2132077     | 3   |
| Riau                | 2651982     | 3426841    | 2725537 | 2041099 | 1321391  | 1742671 | 2282361 | 3647033 | 2358662 | 2953038    | 5123949    | 2953023 | 2052462 | 1678782 | 1988205 | 2478210     | 3   |
| Jambi               | 2797157     | 3704969    | 2571371 | 1997132 | 1151582  | 1281025 | 1987324 | 3185631 | 2081612 | 2756634    | 3722828    | 2684668 | 1999184 | 1617610 | 1580975 | 2147156     | 3   |
| Sumatera Selatan    | 2880496     | 6490955    | 2353077 | 1866139 | 1329258  | 1169891 | 2115958 | 2871196 | 2123387 | 2651767    | 4940900    | 2940236 | 2086412 | 1302955 | 1433567 | 2290046     | 3   |
| Bengkulu            | 2766223     | 4641859    | 3126881 | 2344628 | 1149503  | 1779876 | 1810849 | 3352715 | 2449841 | 2994749    | 5489033    | 3145262 | 2171864 | 1594244 | 1683814 | 1993187     | 2   |
| Lampung             | 3108819     | 4326612    | 2756305 | 1931074 | 1256466  | 1555024 | 1896776 | 3412113 | 2287798 | 2918390    | 4379870    | 2624297 | 1926593 | 1281704 | 1708000 | 2004687     | 3   |
| Kepulauan Bangka Be | 3225606     | 5334312    | 2785042 | 1926840 | 1570712  | 2097571 | 2463082 | 2915483 | 2521591 | 3590486    | 7054240    | 3021482 | 2056546 | 1669138 | 2249380 | 2455033     | 3   |
| Kepulauan Riau      | 4412438     | 8008264    | 3478535 | 3408205 | 2553186  | 2408438 | 3208091 | 4365358 | 3604388 | 5162231    | 8163746    | 4460148 | 3744772 | 2812679 | 2232187 | 3942528     | 4   |
| DKI Jakarta         | 5837562     | 11195140   | 5337982 | 4780463 | 2301205  | 3200000 | 3086325 | 3451069 | 4156334 | 6393021    | 9408896    | 5166832 | 4609117 | 2679442 | 2707727 | 3304611     | 3   |
| Jawa Barat          | 3887092     | 8674637    | 3932297 | 2531456 | 1922742  | 1459177 | 2489295 | 2616409 | 2978524 | 4207409    | 8165955    | 4173033 | 2775482 | 2102778 | 1654216 | 2759677     | 3   |
| Jawa Tengah         | 2759056     | 5872562    | 2592385 | 1770804 | 1300530  | 1678237 | 1631814 | 3279674 | 1965156 | 3188073    | 5705761    | 2746208 | 1888530 | 1468996 | 1752884 | 1770416     | 2   |

Gambar 3.19 Contoh tampilan data mentah.

Tahap yang bisa dilakukan selanjutnya adalah *Exploratory Data Analysis (EDA)* atau eksplorasi data. Eksplorasi data dilakukan untuk memahami karakteristik data dan menjadi proses pemeriksaan awal. Tahapan Eksplorasi data yang dilakukan yaitu,

 Menggabungkan set data yang akan digunakan untuk melihat struktur tabel data. Data yang digunakan memiliki format .xlsx atau dalam bentuk Microsoft Excel sehingga alat pengolahan data yang digunakan adalah Power Query yang terdapat di Microsoft Excel untuk mempermudah pengolahan data. Power Query di Excel dapat digunakan untuk proses ETL atau *Extract, Transform,* dan *Load.* Cara menggabungkan banyak file data excel dengan menekan tombol perintah *GET DATA* di tab DATA lalu pilih tampilan menu *FROM FILE* dan *FROM FOLDER* yang menunjukan untuk mengambil data pada satu folder yang dituju. Kemudian pilih menu *TRANSFORM & LOAD TO* untuk melanjutkan proses penggabungan di Power Query.

|   | E Content | A <sup>B</sup> <sub>C</sub> Name                                    | A <sup>B</sup> <sub>C</sub> Extension | Date accessed       | • |
|---|-----------|---------------------------------------------------------------------|---------------------------------------|---------------------|---|
| 1 | Binary    | Rata-rata Pendapatan Bersih Berusaha Sendiri Menurut Provinsi dan L | .xlsx                                 | 03/01/2025 10:48:38 |   |
| 2 | Binary    | Rata-rata Pendapatan Bersih Berusaha Sendiri Menurut Provinsi dan L | .xlsx                                 | 03/01/2025 10:48:38 |   |
| 3 | Binary    | Rata-rata Pendapatan Bersih Berusaha Sendiri Menurut Provinsi dan L | .xlsx                                 | 03/01/2025 10:48:38 |   |
| 4 | Binary    | Rata-rata Pendapatan Bersih Berusaha Sendiri Menurut Provinsi dan L | .xlsx                                 | 03/01/2025 10:58:13 |   |
| 5 | Binary    | Rata-rata Pendapatan Bersih Berusaha Sendiri Menurut Provinsi dan L | .xlsx                                 | 03/01/2025 10:58:13 |   |
| 6 | Binary    | Rata-rata Pendapatan Bersih Berusaha Sendiri Menurut Provinsi dan L | .xlsx                                 | 03/01/2025 10:58:13 |   |
| 7 | Binary    | Rata-rata Pendapatan Bersih Berusaha Sendiri Menurut Provinsi dan L | .xlsx                                 | 03/01/2025 10:48:27 |   |
| 8 | Binary    | Rata-rata Pendapatan Bersih Berusaha Sendiri Menurut Provinsi dan L | .xisx                                 | 03/01/2025 10:58:15 |   |
| 9 | Binary    | Rata-rata Pendapatan Bersih Berusaha Sendiri Menurut Provinsi dan L | .xlsx                                 | 03/01/2025 10:48:38 |   |
|   |           |                                                                     |                                       |                     |   |

Gambar 3.20 Rangkuman data yang telah load di power query.

2. Di Power Query, nama set data yang digunakan akan muncul bersama dengan karakteristik dari data tersebut. Setelah tampilan yang muncul pada Power Query sama dengan gambar di atas makan tekan tombol yang berada di pojok kanan *header column* content untuk memperluas kolom data untuk aksi eksplorasi selanjutnya.

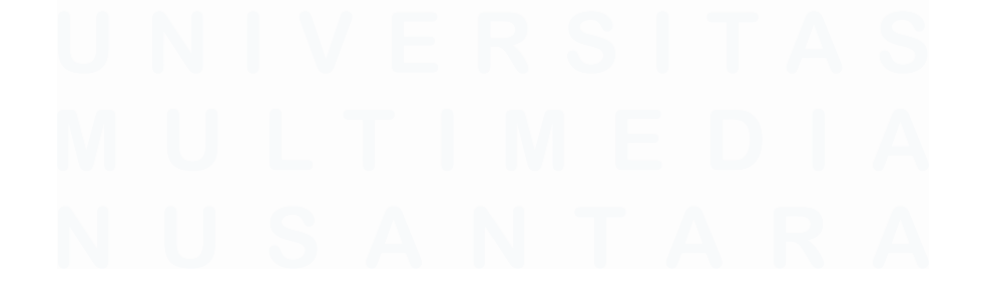

|    | ABC<br>123 Name   | - | ABC<br>123 Data 하기 | 123 Item                           | 123 Kind    |
|----|-------------------|---|--------------------|------------------------------------|-------------|
| 1  | 3.3.1             |   | Table              | 3.3.1                              | Sheet       |
| 2  | 3.3.1             |   | Table              | 3.3.1                              | Sheet       |
| 3  | 3.3.1             |   | Table              | 3.3.1                              | Sheet       |
| 4  | 3.3.1             |   | Table              | 3.3.1                              | Sheet       |
| 5  | 3.3.1 INA         |   | Table              | 3.3.1 INA                          | Sheet       |
| 6  | _xInm.Print_Area  |   | Table              | 3.3.1 INA!_xInm.Print_Area         | DefinedName |
| 7  | 3.3.1             |   | Table              | 3.3.1                              | Sheet       |
| 8  | 3.3.1             |   | Table              | 3.3.1                              | Sheet       |
| 9  | 3.7               |   | Table              | 3.7                                | Sheet       |
| 10 | File 6 Tabel 4.11 |   | Table              | File 6 Tabel 4.11                  | Sheet       |
| 11 | _xlnm.Print_Area  |   | Table              | File 6 Tabel 4.11!_xInm.Print_Area | DefinedName |

Gambar 3.21 Perluasan kolom tabel.

3. Setelah data berhasil digabung, maka eksplorasi dilanjutkan dengan melihat struktur data yang sudah terupload di Power Query. Pada gambar di tahap sebelumnya, pilih salah satu baris yang berisi teks *table* untuk membuka tabel set data yang akan digunakan. Pengamatan sekilas menunjukan jika nama kolom masih menggunakan nama format, terdapat kolom yang berisikan nama provinsi, terdapat beberapa kolom yang berisikan angka, dan terdapat baris yang berisi kategori lapangan kerja. Di data yang digunakan juga memiliki banyak data *null*.

| <b>⊞</b> • | A <sup>B</sup> C Rata-rata Pendapatan Bersih Sebulan Pekerja Berusaha Sendi | A <sup>B</sup> C Column2 | 123 Column3 | 123 Column4                 |
|------------|-----------------------------------------------------------------------------|--------------------------|-------------|-----------------------------|
| 1          | nı                                                                          | ll null                  | nuli        | nul                         |
| 2          | Perkotaan+Perdesaan                                                         | null                     | null        | nul                         |
| 3          | Provinsi                                                                    | null                     | null        | nul                         |
| 4          | nı                                                                          | ll null                  | null        | Lapangan Pekerjaan Utama**) |
| 5          | nı                                                                          | ill null                 | null        | nul                         |
| 6          | nı                                                                          | null                     | null        | Pertanian                   |
| 7          | (1)                                                                         | null                     | null        | (2)                         |
| 8          | nı                                                                          | II null                  | null        | nul                         |
| 9          | Aceh                                                                        | null                     | null        | 1069,313533                 |
| 10         | Sumatera Utara                                                              | null                     | null        | 997,0587068                 |
| 11         | Sumatera Barat                                                              | null                     | null        | 872,6967723                 |
| 12         | Riau                                                                        | null                     | null        | 1127,529594                 |
| 13         | Jambi                                                                       | null                     | null        | 1292,750665                 |
| 14         | Sumatera Selatan                                                            | null                     | null        | 1077,199622                 |
| 15         | Bengkulu                                                                    | null                     | null        | 967,5764827                 |
| 16         | Lampung                                                                     | null                     | null        | 870,5728979                 |
| 17         | Kepulauan Bangka Belitung                                                   | null                     | null        | 1268,537194                 |
| 18         | Kepulauan Riau                                                              | null                     | null        | 1870,394625                 |
| 19         | nı                                                                          | ll null                  | null        | nul                         |
| 20         | DKI Jakarta                                                                 | null                     | null        | 1193,820666                 |
| 21         | Jawa Barat                                                                  | null                     | null        | 998,3384877                 |
| 22         | Jawa Tengah                                                                 | null                     | null        | 627.8120363                 |

Gambar 3.22 Gambar struktur tabel salah satu dataset.

34 Pengembangan Dashboard Monitoring Berbasis Data dan Web Scraping di DataIndonesia.ID, Vernonia Novianna Putri, Universitas Multimedia Nusantara

4. Tahap eksplorasi selanjutnya adalah mengidentifikasi kolom kosong atau *missing values*. Di tabel data yang digunakan muncul banyak kolom kosong atau null. Melihat kerelevanan data null bisa dilakukan dengan menggunakan filter yang muncul ketika menekan kolom dengan klik kanan lalu pilih SELECT ALL dan UNCHECK pilihan null sehingga tampilan akan berubah untuk menutup baris yang berisi data null. Gunakan kolom yang berisi data untuk menghindari data yang satu baris dengan null terfilter. Hapus kolom yang tidak memiliki data menggunakan menu USE FIRST ROW AS HEADER untuk membuat data baris pertama menjadi nama kolom. Setelah tidak ada lagi data yang hilang, load hasil tabel ke Sheet dan lakukan cara yang sama untuk tabel lainnya.

| AB_C Provinsi         ************************************                                                                                                    | × √ fx = T               | = Table.RenameColumns(#"Changed Type2",{{"Column5 | 5", "Rata-rata Februari"}, {" | Column9", "Rata-rata | Agustus"}}) 🗸     | Query Settings                        |
|----------------------------------------------------------------------------------------------------|--------------------------|---------------------------------------------------|-------------------------------|----------------------|-------------------|---------------------------------------|
| I         Provinci         Pertanian         Industri         Jana         Proprietiti-S           1         IV         (2)         (3)         (4)         Proprietiti-S         Proprietiti-S           3         Acch         1069331333         940,11777         1575,517373         Priscip Berusha Sendi         Priscip Berusha Sendi           4         sumstere Utara         997,0587065         1551,11786         1664,159409         1423,25           5         sumstere Barat         872,6967723         1207,806559         1552,37038         1282,166           6         Rilau         1127,259565         11342,22566         1688,471751         1442,304           8         Sumstere Selatan         1007,7199622         1182,977642         1420,931333         1261,378           10         Langung         697,7578277         1315,70968         1235,3586         1130,789           11         Kepulsun Risu         1307,978277         1315,70968         1232,3593         1232,3303           12         Kepulsun Risu         1307,98427         1728,58592         2212,25554         1659,4577           13         Jonkara         1398,80666         NA         247,386652         1513,006           14         Jav                                                                                                    |                          | ▼ 123 Lapangan Pekerjaan Utama**) ▼ 123 Colu      | mn3 ABC 2123 Column4          | ▼ 1.2 Rat            | a-rata Februari 🔹 | . ,                                   |
| 2         (1)         (2)         (8)         (4)         Precise Brunch Send           3         Aceh         1069,31333         940,11777         11575,51737         1335,878           4         Sumstere Utara         997,6537058         1551,17806         1664,159940         1482,323           5         Sumstere Utara         97,6537058         1551,370398         1285,468         1422,03           6         Riau         1127,523595         1367,075162         1748,12126         1442,03           7         Jambi         1222,750655         1542,25568         1588,4773         1386,878         300102           8         Sumstere Selatan         1077,19622         1182,97764         1440,91133         1261,378           10         Lampurg         870,5756827         1135,70008         1220,59056         1252,598           11         Kepulauan Bangka Beltrung         1266,3779         1192,679009         1212,59555         1583,6437           12         Kepulauan Bangka Beltrung         1262,57879         1125,53782         1283,6432         1299,84577           13         MU Jaarta         193,84678         1298,54575         1583,6573         100,793           14         Jawa Bant         983,8                                                                                                    | 1 Provinsi               | Pertanian Industri                                | Jasa                          |                      |                   | A PROPERTIES                          |
| 3         Acch         1698,31353         940,11777         1575,51727         1335,878         1487,51727           4         sumsten Utara         997,659706         1551,11786         1646,15909         1428,256         1428,256         1428,256         1428,256         1428,256         1428,256         1428,256         1428,256         1428,256         1428,256         1428,256         1428,256         1428,256         1428,256         1428,256         1428,256         1428,257         1428,050         1428,257         1428,050         1428,257         1428,050         1428,257         1428,050         1428,257         1428,050         1428,257         1428,050         1428,257         1428,050         1428,257         1428,050         1428,257         1428,050         1428,257         1428,050         1428,257         1428,050         1428,257         1428,050         1428,257         1428,050         1428,257         1428,050         1428,257         1428,050         1428,257         1428,050         1428,257         1428,050         1428,257         1428,050         1428,257         1428,050         1428,257         1428,050         1428,257         1428,050         1428,257         1428,257         1428,050         1428,257         1428,050         1428,257         1428,050         11                                                                                                    | 2 (1)                    | (2) (3)                                           | (4)                           |                      | <u>^</u>          | Name                                  |
| 4         Sumatere Utara         997,058706s         1551,11780c         1664,159409         1428,25           5         Sumatere Barat         872,669773         1207,88655         1561,77398         1285,146           6         Nau         1122,529594         1367,075162         1378,1821.06         1442,25           7         Jambi         1122,529594         1367,075162         1378,1821.06         1442,25           8         Sumatere Selatan         1007,196622         1182,97762         1420,931.33         1261,378           9         Bengkulu         967,5764827         1315,709068         1292,59306         1292,59305           10         Linguing         870,572897         1192,679009         1212,59355         1583,457           10         Linguing         1267,978427         1745,86592         2742,32307         224,803           10         Linguing         1275,939625         1275,39367         1006,045677         Egranded Table Co           11         Kepulsun Riau         1379,80658         144         2471,384666         2388,273         1006,04577         Egranded Table Co         Egranded Table Co         Egranded Table Co         Changed Type 1         Java Tenggin A         6272,802,573         1212,523762         1598,                                                                                                    | 3 Aceh                   | 1069,313533                                       | 940,117777                    | 1575,517373          | 1335,878          | Pekerja berusana sendiri Lapangan Pek |
| Sumatera Barat         872,6967723         1207,806559         1561,370398         1285,146           6         Riuu         1127,25954         1367,07312         1218,12126         1412,20           7         Jambi         1127,25954         1367,07312         1218,12126         1412,20           8         Sumatera Selatan         1127,25954         1362,070312         1128,20764         1402,913133         1261,378           10         Langung         873,758797         1132,70068         1230,95838         1130,79         Renamed Columns           11         Kepulsuan Risu         1373,758797         1125,67809         1212,55555         1633,457         Renamed Columns           12         Kepulsuan Risu         1373,84625         12745,85852         2234,303         Renamed Columns         Rileveed Hidden Rie           13         MU Jakarta         1393,82066         NA         2471,33565         1433,68565         Chagned Type           14         Java Tengih         677,71,0355         823,5162,43         1250,54573         1082,688         Promotel Headers           13         Java Tinur         7114,64045         1213,5162,437         1088,588         100,793           14         Java Sentur         663,77998                                                                                                    | 4 Sumatera Utara         | 997,0587068                                       | 1551,117806                   | 1664,159409          | 1423,25           | All Properties                        |
| 6         Nisu         1127,52554         1367,07362         1781,812168         1442,20           7         Jamki         1122,72655         1154,222568         1688,971751         1482,391         Jource           8         Sumaters Selatan         1077,196622         1182,977642         1420,00         Jack,378         Filtered Hidden File         Inocke Cutom Fun           9         Benghuu         987,576827         1132,07068         1230,3688         1130,77         Remaned Columns           10         Lanpung         870,758279         1122,679009         1619,015656         1257,959         Inice Cutom Fun           11         Kepulaun Bangka Beltung         1268,537194         1516,447996         2122,95554         1659,457         Invoke Cutom Fun           12         Kepulauna Bangka Beltung         1293,82066         NA         2471,384666         2583,253         Invoke Cutom Fun           13         Java Tengah         627,8120363         8223,516243         1250,4573         1082,688         Promoted Headers           14         Java Tengah         627,8120365         823,516243         1260,4573         1082,688         Promoted Headers           10         Vayakara         529,807055         1131,8075         1142,84004                                                                                                    | 5 Sumatera Barat         | 872,6967723                                       | 1207,806659                   | 1561,370398          | 1285,146          | A APPLIED STEPS                       |
| 7         Jambi         1282,75665         1542,225668         1688,471751         1481,931         Filtered Hidden File           8         sumsters Seistan         1077,19622         1182,97764         1420,9133         1261,378         Invoke Custom File           9         Bengtulu         967,576827         1131,507068         1290,56388         1180,978         Filtered Hidden File           10         Lingung         870,572877         1112,570908         1212,93554         1212,93554         Invoke Custom File           11         Kepulaun Bangka Beltrung         1286,378         1151,647996         2121,93554         1232,9303         Filtered Hidden File           12         Kepulaun Riau         1370,34625         1745,86592         2742,23507         2324,903         Remoted Other Col           13         Nota Kara         1998,8364877         1215,523762         1598,590255         1513,080         Data           14         Java Tengan         677,212055         823,515824         1230,43473         1082,688         Promoted Headers           15         Java Tengan         677,212055         1232,63158         1238,24573         1206,350         Data           16         Di Vogwahra         529,8900025         1298,54122         1260,                                                                                                    | 6 Riau                   | 1127,529594                                       | 1367,075162                   | 1781,812168          | 1412,20           | Source                                |
| 8         Sumatera Selatan         1077,199622         1182,977642         1420,913133         1261,378         Inocke Custom Fund           9         Benghulu         967,754827         1131,700568         1120,793         1130,79         Filtered Hidden Filt           10         Langoung         870,7528797         1192,67009         1210,253554         1150,79           11         Kepulsun Bangka Beltung         1266,537194         1516,547996         2112,35554         1633,457           12         Kepulsun Risu         1379,84625         1272,72057         2242,303         Elitered Hiden Filt           13         K01,1aktra         1398,84656         NA         2471,386565         2582,253         1513,6004           14         Java Tenggh         677,741,2055         823,5162,423         1250,635473         1082,668         Promotel Headers           15         Java Tenggh         677,741,2055         1223,861412         1250,94573         1109,793         Promotel Headers           19         Bain         788,470,97597         1212,85118         1888,95138         1709,400         Filtered Ross           8         Barten         788,770557         1212,85118         1888,95138         1709,400         Filtered Ross         Felgeed Value <td>7 Jambi</td> <td>1292,750665</td> <td>1542,225668</td> <td>1688,471751</td> <td>1481,391</td> <td>Filtered Hidden Files1</td>                                                                                                    | 7 Jambi                  | 1292,750665                                       | 1542,225668                   | 1688,471751          | 1481,391          | Filtered Hidden Files1                |
| 9         Bengkulu         967,5764827         1315,70088         1290,36838         1190,79         Renamed Columor           10         Impung         870,5728975         1192,67000         1619,01666         1257,895         Filtered Hidden File           11         Kepukaun Baigk Beltung         1268,537194         1516,547996         2112,255375         1283,4305         Impung         Impung         180,9457         Impung         Remand Columor           12         Kepukaun Biagk Beltung         1268,537194         1516,547996         2122,35307         2232,303         Impung         Removed Other Co.           13         Ku Jakarta         1193,82066         NA         2471,384666         2583,253         Impung Other Co.         Espanded Table Co.         Changed Type To.         Changed Type To.         Data         Pomotel Headers:         Data         Pomotel Headers:         Data         Data         Pomotel Headers:         Changed Type To.         Data         Data         Pomotel Headers:         Changed Type To.         Data         Pomotel Headers:         Changed Type To.         Data         Pomotel Headers:         Changed Type To.         Data         Pomotel Headers:         Changed Type To.         Data         Pomotel Headers:         Changed Type To.         Filtered Rows         Replaced Value<                                                                                                    | 8 Sumatera Selatan       | 1077,199622                                       | 1182,977642                   | 1420,913133          | 1261,378          | Invoke Custom Function1               |
| 10         Lampung         870,5728979         1192,678009         1619,016866         1257,939         Filtered Hidden Filtered           11         Kepulaun Bangka Beltung         1268,57194         1516,34796         2122,39554         1658,457           12         Kepulaun Bangka Beltung         1367,034625         1745,865922         2742,325307         2323,4303           12         Kepulaun Riau         1393,82066         1A         2471,34666         2585,257           13         Dol Jakara         1393,82066         125,523752         1598,55025         1512,000         Data           14         Jawa Brant         996,358677         1212,523752         1598,55025         1512,000         Data           15         Jawa Tengah         627,612035         823,516843         1250,45473         1082,688         Data           16         Di Vogwatara         523,800052         1213,85116         1459,851223         1260,978         Data           17         Jawa Timur         7711,624096         1059,341515         1458,355138         1703,420         Filtered Roos           18         Banten         788,772998         788,8422228         1931,36576         1486,0         Replaced Value           19         Bail                                                                                                    | 9 Bengkulu               | 967,5764827                                       | 1315,709088                   | 1290,368388          | 1130,79           | Renamed Columns1                      |
| Invoke         1516,347996         2112,35554         1638,457         Invoke Custom Fund           12         Kepulsun Risu         1370,348425         1745,86592         2742,3350         2243,303         Removed Other Co.           13         DKI Jakra         1398,80565         NA         2471,384665         2588,2530         Espanded Table Co.         Espanded Table Co.         Espanded Table Co.         Espanded Table Co.         Changed Type Table Co.         Espanded Table Co.         Changed Type Table Co.         Espanded Table Co.         Changed Type Table Co.         Espanded Table Co.         Changed Type Table Co.         Espanded Table Co.         Changed Type Table Co.         Changed Type Table Co.         Espanded Table Co.         Changed Type Table Co.         Changed Type Table Co.         Espanded Table Co.         Changed Type Table Co.         Changed Type Table Co.         Changed Type Table Co.         Changed Type Table Co.         Changed Type Table Co.         Changed Type Table Co.         Changed Type Table Co.         Filtered Rous         Filtered Rous         Filtered Rous         Filtered Rous         Filtered Rous         Filtered Rous         Replaced Value         Removed Columns         Removed Columns         Removed Columns         Removed Columns         Promoted Headers         Changed Type Table Co.         Changed Type Table Co.         Filtered Rous         Removed Columa         Removed                                                                                                    | 10 Lampung               | 870,5728979                                       | 1192,679009                   | 1619,016866          | 1257,939          | Filtered Hidden Files2                |
| 12         Kepakuan Riau         1370,39425         1745,865922         2742,32307         2214,803         Removed Other Co-<br>Expanded Table Co-<br>Stander Table Co-<br>Stander Co-<br>Stander Table Co-<br>Stander Co-<br>Stander Table Co-<br>Stander Table Co- | 11 Kepulauan Bangka Beli | Belitung 1268,537194                              | 1516,347996                   | 2112,959554          | 1639,457          | Invoke Custom Function2               |
| 13         DKJ Jakarta         1138,82066         NA         2471,384666         2588,258         Espanded Table Co         Changed Type Co           14         Jawa Bratt         998,338477         1215,523762         1598,50055         1131,080         Data           15         Jawa Tengah         6672,612065         823,516243         1209,5373         1008,788         Data           16         Di Yogyakra         529,005005         1139,800         Data         Pomoted Hadders           17         Jawa Timur         711,624096         1055,341516         1459,85123         1200,930         Changed Type 1           18         Batten         728,1702597         1211,865118         1888, 155138         1703,420         Replaced Value           19         Sali         683,779998         7788,442228         1931,366776         1486,0         Removed Columns           20         Nusa Tenggara Brant         667,125173         664,5151558         1451,621145         1122,340         Pomoted Hadders           21         Nusa Tenggara Timur         738,148044         712,4196712         1225,399662         969,1806         Changed Type 2                                                                                                    | 12 Kepulauan Riau        | 1870,394625                                       | 1745,865922                   | 2742,325307          | 2324,303          | Removed Other Columns1                |
| 14         Jawa Barat         998,3384877         1219,523762         1598,590255         151,8080         Changed Type           15         Jawa Tengah         677,2120363         223,5168243         1236,04573         1028,686         Data           16         Di Yogwakarta         529,050005         1298,84142         1199,23733         1100,795         Promoted Headers           17         Jawa Tengah         7711,624096         1059,44151         1459,851223         1260,350         Filleter Bows           18         Banten         7788,792587         1211,865118         1283,25138         1708,420         Replaced Value           19         Bail         663,779998         7788,942228         1931,366776         1486,0         Replaced Value           20         Nusa Tenggara Barat         667,1265175         646,515595         1451,521145         1223,490         Promoted Headers           21         Nusa Tenggara Timur         778,1460443         712,4196712         1253,999622         969,1806         Changed Type2                                                                                                    | 13 DKI Jakarta           | 1193,820666 NA                                    |                               | 2471,384666          | 2583,253          | Expanded Table Column1                |
| 15         Java Tengah         677,22055         823,516224         1250,45547         1082,688         Promotel Headers           16         Urbegvärta         526,050052         1293,88142         11166,2733         1108,733         Changed Type1           17         Java Timur         721,62406         1059,84155         1439,85122         1220,863         Changed Type1           18         Banten         788,5702587         1211,865118         1838,195138         1703,420         Fellered Rows           19         Bail         68,7729591         728,451555         1459,85722         1486,00         Replaced Value           20         Nuxa Tenggara Bante         673,726517         664,515555         1452,62145         1223,400         Peromoted Headers           21         Nusa Tenggara Timur         738,1460443         712,4196712         1253,999622         969,1805         Changed Type2                                                                                                    | 14 Jawa Barat            | 998,3384877                                       | 1219,523762                   | 1598,590255          | 1513,080          | Changed Type                          |
| 16         Di Yogaskarta         532,8050052         1238,861412         1196,27333         1109,733         Promotel Headers           17         Jawa Timur         711,624096         1059,341515         1439,851223         1220,930         Changed Type I           18         Barten         778,7702587         1211,865118         1838,1533         1703,420         Filtered Rows           19         Bali         6867,72959         788,842228         1931,366776         1466,0         Removed Columns           20         Nusa Tenggara Sarat         667,1255173         664,515158         1451,621145         1122,340         Pomoted Headers'           21         Nusa Tenggara Timur         738,1460045         712,4196712         1253,999622         \$96,91806         Changed Type 2                                                                                                    | 15 Jawa Tengah           | 627,8120363                                       | 823,5168243                   | 1250,435473          | 1082,688          | Data                                  |
| 17         Jawa Timur         711,624096         1059,341515         1459,85123         1260,930         Changed type1           18         Banten         728,702587         1211,865118         1288,15938         1703,420         Fillereed Rows           19         Ball         863,779998         728,8422228         1931,36576         1486,01         Replaced Value           20         Nusa Tenggara Barat         667,125515         646,151558         1451,621145         1122,340         Pomoted Headers'           21         Nusa Tenggara Timur         738,1460443         712,4196712         1253,999622         969,1806         Changed Type2                                                                                                    | 16 DI Yogyakarta         | 529,8050052                                       | 1293,861412                   | 1196,237333          | 1109,793          | Promoted Headers                      |
| Banten         788,7002587         1211,865118         1383,81518         1708,420         Filtered Novs           19         Bail         683,779998         788,842228         1931,366776         1466,0         Replaced Value           20         Nusa Tenggara Barat         663,71255175         664,515558         1452,621145         1122,340         Promoted Headers'           21         Nusa Tenggara Timur         738,146043         712,4196712         1253,999622         969,1806         Changed Type2                                                                                                    | 17 Jawa Timur            | 711,624096                                        | 1059,341516                   | 1459,851223          | 1260,930          | Changed Type I                        |
| 19         Ball         863,779998         788,842228         1931,366776         1486,0         Removed Columns           20         Nuxa Tenggara Barat         667,1265173         664,5151558         1451,621145         1122,340         Promoted Headers           21         Nuxa Tenggara Timur         738,1460045         712,4196712         1253,999622         \$98,1806         Changed Type2                                                                                                    | 18 Banten                | 788,3702587                                       | 1211,865118                   | 1838,195138          | 1703,420          | Paperson Value                        |
| 20         Nusa Tenggara Barat         667,1265173         664,5151558         1451,621145         1122,340         Permonetal Headers           21         Nusa Tenggara Timur         738,1460445         712,4186712         1253,999622         969,1806         Changed Type2                                                                                                    | 19 Bali                  | 863,779998                                        | 788,8422228                   | 1931,366776          | 1486,0            | Removed Columns                       |
| 21 Nusa Tenggara Timur 738,1460043 712,4196712 1253,999622 969,1806 Changed Type2                                                                                                    | 20 Nusa Tenggara Barat   | rat 687,1265173                                   | 664,5151558                   | 1451,621145          | 1122,340          | Promoted Headers1                     |
| changed type.                                                                                                    | 21 Nusa Tenggara Timur   | nur 738,1460043                                   | 712,4196712                   | 1253,999622          | 969,1806          | Changed Type2                         |
| 22 Kalimantan Barat 1045,689299 1535,419632 2117,964251 1475,93 ✓ × Renamed Columns                                                                                                    | 22 Kalimantan Barat      | 1045,689299                                       | 1535,419632                   | 2117,964251          | 1475,93 🗸         | × Renamed Columns                     |
| 23 Kalinantan Tangah 1371 449480 1548 44169 2100 32221 1726 951                                                                                                    | 23 Kalimantan Tengah     | h 1371 449489                                     | 1648 44169                    | 2100 322231          | 1726 951          |                                       |

Gambar 3.23 Struktur tabel data setelah identifikasi missing values.

| 4 | A                         | В           | С           | D           | E           | F            | G           | н           | I           |
|---|---------------------------|-------------|-------------|-------------|-------------|--------------|-------------|-------------|-------------|
|   | Provinsi                  | Pertanian   | Industri    | Jasa        | rerata feb  | Pertanian_1  | Industri_2  | Jasa_3      | rerata agu  |
| 2 | Aceh                      | 1351,137963 | 1176,592607 | 1843,125461 | 1550,920841 | 1462,136486  | 1361,740463 | 1758,089936 | 1593,598803 |
| В | Sumatera Utara            | 995,8080887 | 1686,653338 | 1809,283619 | 1539,357165 | 1371,206886  | 1537,94849  | 2110,59368  | 1850,862926 |
| 4 | Sumatera Barat            | 1172,227939 | 1675,912688 | 1847,242853 | 1561,445738 | 1258,916742  | 1482,132939 | 2028,462198 | 1698,71875  |
| 5 | Riau                      | 1778,960763 | 1644,176761 | 1957,334234 | 1849,130156 | 1751,092441  | 1719,356112 | 1994,151527 | 1870,528745 |
| 5 | Jambi                     | 1853,69589  | NA          | 1951,089952 | 1877,448138 | 1778,414953  | 2073,579243 | 1866,708089 | 1837,315213 |
| 7 | Sumatera Selatan          | 1405,804699 | 1541,424788 | 1632,683524 | 1525,427788 | 1328,291852  | 1853,245693 | 1761,602161 | 1580,534422 |
| В | Bengkulu                  | 1280,382401 | 1009,824649 | 1899,416824 | 1477,884642 | 1343,805101  | 1648,948943 | 1908,442    | 1619,342686 |
| 9 | Lampung                   | 1404,042667 | 1132,05196  | 1410,769985 | 1392,429417 | 1219,281902  | 1456,883849 | 1628,262703 | 1459,551879 |
| 0 | Kepulauan Bangka Belitung | 1943,093975 | 1785,855388 | 2074,763241 | 1961,946093 | 1730,574918  | 2008,459212 | 2349,136589 | 2002,732454 |
| 1 | Kepulauan Riau            | 1731,433419 | 2084,052746 | 2412,767614 | 2132,016689 | 1615,501667  | 2797,939984 | 2646,222614 | 2410,170177 |
| 2 | DKI Jakarta               | 2152,434626 | 2439,039362 | 2862,946833 | 2821,821476 | 2064,295011  | 3338,263922 | 3067,233738 | 3078,439456 |
| 3 | Jawa Barat                | 1090,914872 | 1434,731185 | 1860,362299 | 1714,646062 | 1554,843339  | 1606,263405 | 2008,185871 | 1933,152672 |
| 4 | Jawa Tengah               | 820,0344363 | 956,8097765 | 1413,096639 | 1215,961905 | 987,8671966  | 1151,967246 | 1535,054171 | 1376,143012 |
| 5 | DI Yogyakarta             | 610,8624881 | 515,6939972 | 1404,580251 | 1071,94171  | 653,9271586  | 1055,189526 | 1601,944875 | 1364,282297 |
| 6 | Jawa Timur                | 998,4386946 | 1156,012495 | 1439,327889 | 1309,561401 | 1095,885552  | 1410,583214 | 1627,322081 | 1492,685115 |
| 7 | Banten                    | 901,8879654 | 1325,252654 | 1983,814695 | 1810,118219 | 1173,250873  | 2361,879442 | 2420,482657 | 2259,082939 |
| 8 | Bali                      | NA          | 886,4889097 | 2252,545527 | 1584,116904 | 847,2043283  | 1108,873192 | 2425,912393 | 1736,104275 |
| 9 | Nusa Tenggara Barat       | 1163,029531 | 1425,889581 | 1292,77201  | 1286,471897 | 1186,438101  | 1211,496606 | 1613,963633 | 1459,893748 |
| - | < > <u>2020</u> 2019      | 9 2018 2    | 2017        | +           |             | 750 0500 100 | 700 0100155 |             | : •         |

Gambar 3.24 Data yang telah dibersihkan.

- 5. Tahap eksplorasi data selanjutnya adalah membuat analisis permulaan atau sementara untuk melihat distribusi dan frekuensi data yang digunakan. Dari data yang ditampilkan terdapat 3 kategori jenis pekerjaan, data yang digunakan tersedia dari 2017-2024, dan rata-rata upah tiap jenis pekerjaan di Indonesia
- 6. Pada tahap eksplorasi, visualisasi dengan membuat grafik awal seperti menggunakan grafik batang untuk menunjukan upah atau gaji bersih tiap provinsi dan menyoroti perbandingan visualisasi antar provinsi. Selain itu, membuat grafik awal dapat membantu untuk melihat apakah distribusi data normal atau terdapat data yang berbeda dari banyak data (*outlier*).

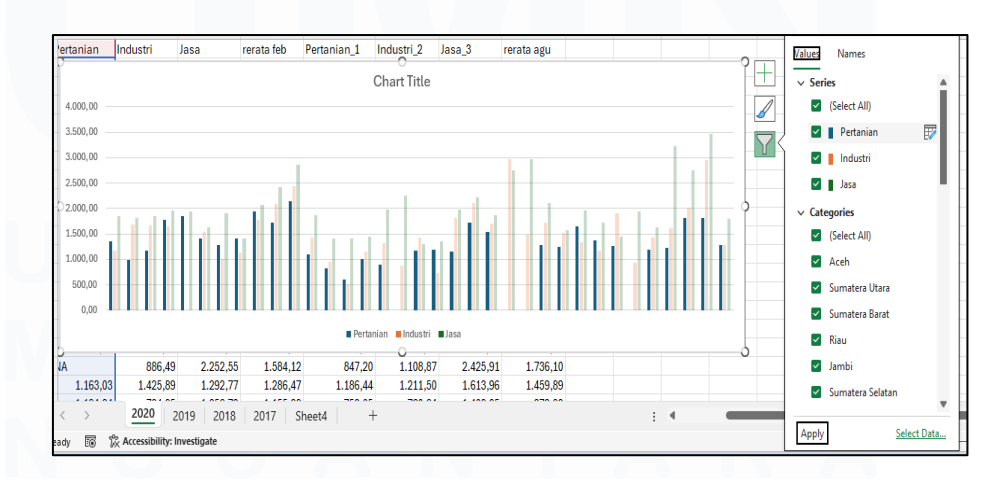

Gambar 3.25 Grafik awal tahap eksplorasi data

Pengembangan Dashboard Monitoring Berbasis Data dan Web Scraping di DataIndonesia.ID, Vernonia Novianna Putri, Universitas Multimedia Nusantara

Tahapan persiapan data selanjutnya adalah transformasi data. Transformasi data dilakukan agar sumber data yang digunakan untuk dashboard Looker Studio adalah sumber data terpadu atau berisi data upah dalam jangka waktu 8 tahun. Tahapan transformasi data yang dilakukan adalah menggabungkan data yang berada di *Sheet* data Excel yang berbeda-beda menjadi satu *Sheet* data. Berikut uraian dari tahapan transformasi ,

 Mengambil data yang sudah dibersihkan di dalam file Excel yang dihasilkan pada tahapan eksplorasi data. Pilih tab DATA dan tekan tombol perintah *GET DATA* lalu pilih FROM EXCEL WORKBOOK. Pilih nama file dan SELECT ALL semua sheet yang akan digunakan dan pilih *TRANSFORM DATA*.

| Queries [20]         | ×  | $\checkmark f_X$ = Table.Tr          | ansformColumnTypes(#"Pro | moted Headers",{{"Provin | si", type text}, {"Pertar | nian", type any}, {"Indus | tri", v         |
|----------------------|----|--------------------------------------|--------------------------|--------------------------|---------------------------|---------------------------|-----------------|
| Transform File fro   |    | A <sup>B</sup> <sub>C</sub> Provinsi | 123 Pertanian            | 123 Industri             | 1.2 Jasa 💌                | 1.2 rerata feb 💌          | 1.2 Pertanian_: |
| A Other Queries [12] | 1  | Aceh                                 | 1351,137963              | 1176,592607              | 1843,125461               | 1550,920841               |                 |
| Outer Queries [12]   | 2  | Sumatera Utara                       | 995,8080887              | 1686,653338              | 1809,283619               | 1539,357165               |                 |
| iiii 2017            | 3  | Sumatera Barat                       | 1172,227939              | 1675,912688              | 1847,242853               | 1561,445738               |                 |
| 2018                 | 4  | Riau                                 | 1778,960763              | 1644,176761              | 1957,334234               | 1849,130156               |                 |
| 2019                 | 5  | Jambi                                | 1853,69589               | NA                       | 1951,089952               | 1877,448138               |                 |
| 2020                 | 6  | Sumatera Selatan                     | 1405,804699              | 1541,424788              | 1632,683524               | 1525,427788               |                 |
| _2017                | 7  | Bengkulu                             | 1280,382401              | 1009,824649              | 1899,416824               | 1477,884642               |                 |
| 2018                 | 8  | Lampung                              | 1404,042667              | 1132,05196               | 1410,769985               | 1392,429417               |                 |
|                      | 9  | Kepulauan Bangka Belitung            | 1943,093975              | 1785,855388              | 2074,763241               | 1961,946093               |                 |
| _2019                | 10 | Kepulauan Riau                       | 1731,433419              | 2084,052746              | 2412,767614               | 2132,016689               |                 |
| <u></u> _2020        | 11 | DKI Jakarta                          | 2152,434626              | 2439,039362              | 2862,946833               | 2821,821476               |                 |
| 2021                 | 12 | Jawa Barat                           | 1090,914872              | 1434,731185              | 1860,362299               | 1714,646062               |                 |
| 2022                 | 13 | Jawa Tengah                          | 820,0344363              | 956,8097765              | 1413,095639               | 1215,961905               |                 |
| 2023                 | 14 | DI Yogyakarta                        | 610,8624881              | 515,6939972              | 1404,580251               | 1071,94171                |                 |
| 2024                 | 15 | Jawa Timur                           | 998,4386946              | 1156,012495              | 1439,327889               | 1309,561401               |                 |
|                      | 16 | Banten                               | 901,8879654              | 1325,252654              | 1983,814695               | 1810,118219               |                 |
|                      | 17 | Bali                                 | NA                       | 886,4889097              | 2252,545527               | 1584,116904               |                 |
|                      | 18 | Nusa Tenggara Barat                  | 1163,029531              | 1425,889581              | 1292,77201                | 1286,471897               |                 |
|                      | 19 | Nusa Tenggara Timur                  | 1184,340416              | 734,8451667              | 1356,787194               | 1155,282419               |                 |
|                      | 20 | Kalimantan Barat                     | 1161,979759              | 1820,790784              | 1987,619097               | 1483,913683               |                 |
|                      | 21 | Kalimantan Tengah                    | 1724,811597              | 2111,492291              | 2219,505854               | 1961,395093               |                 |
|                      | 22 | Kalimantan Selatan                   | 1533,165298              | 1699,851478              | 1876,61212                | 1731,045763               | ~               |
|                      | 23 | Kalimantan Timur                     | NΔ                       | 2962 46331               | 2759 702259               | 2482 696859               |                 |

Gambar 3.26 Menggabungkan data dengan power query.

2. Selanjutnya pilih menu *APPEND QUERIES AS NEW* untuk menggabungkan data dari tahun 2017 hingga 2024. Setiap tabel data sudah disesuaikan untuk memiliki jumlah kolom dan urutan yang sama. Tambahkan semua tabel yang akan digabungkan ke dalam kolom menu *tables to append* lalu pilih *Load* untuk mengunggahnya di *Sheet Excel*.

| 2  | A                         | В       | С         | D        | E         | F          | G           | Н          |          | J          |
|----|---------------------------|---------|-----------|----------|-----------|------------|-------------|------------|----------|------------|
| 1  | Provinsi                  | Tahun   | Pertanian | Industri | Jasa      | rerata feb | Pertanian_1 | Industri_2 | Jasa_3   | rerata agu |
| 29 | Sulawesi Tenggara         | 2017    | 1.126,81  | 1.198,06 | 1.432,41  | 1.275,43   | 966,81      | 1.077,38   | 1.433,89 | 1.189,91   |
| 30 | Gorontalo                 | 2017    | 923,89    | 1.117,78 | 1.124,95  | 1.075,35   | 1.410,40    | 1.359,49   | 1.396,18 | 1.392,97   |
| 31 | Sulawesi Barat            | 2017    | 794,79    | 581,79   | 1.232,20  | 901,04     | 1.078,28    | 957,86     | 1.417,98 | 1.163,78   |
| 32 | Maluku                    | 2017    | 835,73    | 1.102,97 | 1.541,33  | 1.230,64   | 1.347,66    | 1.526,43   | 1.840,09 | 1.581,48   |
| 33 | Maluku Utara              | 2017    | 922,14    | 1.815,38 | 1.612,39  | 1.320,04   | 1.139,09    | 1.548,18   | 2.072,77 | 1.579,07   |
| 34 | Papua Barat               | 2017    | 1.337,58  | 1.296,06 | 1.835,04  | 1.574,70   | 1.134,49    | 1.973,07   | 2.837,68 | 1.908,79   |
| 35 | Papua                     | 2017    | 1.306,23  | 1.513,22 | 2.804,96  | 2.078,71   | 1.396,28    | 2.720,74   | 3.345,43 | 2.438,40   |
| 36 | Indonesia                 | 2017    | 981,09    | 1.186,32 | 1.615,79  | 1.410,31   | 1.120,95    | 1.341,84   | 1.907,37 | 1.621,43   |
| 37 | Aceh                      | 2018    | 1.427,80  | 1.575,80 | 1.632,70  | 1.526,30   | 1.348,58    | 1.599,75   | 1.339,49 | 1.484,97   |
| 38 | Sumatera Utara            | 2018    | 1.248,40  | 1.605,60 | 1.540,30  | 1.502,70   | 1.224,11    | 1.602,30   | 1.472,56 | 1.473,37   |
| 39 | Sumatera Barat            | 2018    | 1.208,50  | 1.774,10 | 1.919,70  | 1.628,80   | 1.165,63    | 1.596,30   | 1.600,17 | 1.439,53   |
| 40 | Riau                      | 2018    | 1.490,80  | 1.669,10 | 1.300,30  | 1.558,60   | 1.863,12    | 1.827,46   | 1.639,77 | 1.826,45   |
| 41 | Jambi                     | 2018    | 2.074,40  | 1.866,30 | 1.904,50  | 1.969,00   | 1.564,34    | 1.929,11   | 1.699,39 | 1.731,67   |
| 42 | Sumatera Selatan          | 2018    | 1.360,60  | 1.520,40 | 1.860,90  | 1.507,80   | 1.467,53    | 1.365,62   | 1.365,70 | 1.405,22   |
| 43 | Bengkulu                  | 2018    | 1.341,00  | 1.586,10 | 1 773,9*  | 1.496,20   | 1.216,63    | 1.529,64   | 1.947,02 | 1.404,87   |
| 44 | Lampung                   | 2018    | 1.193,30  | 1.391,00 | 1.097,30  | 1.293,50   | 1.177,49    | 1.409,00   | 1.243,49 | 1.300,63   |
| 45 | Kepulauan Bangka Belitung | 2018    | 1.453,40  | 1.882,80 | 1.213,40  | 1.705,50   | 1.650,13    | 2.220,06   | 1.751,53 | 2.005,68   |
| 46 | Kepulauan Riau            | 2018    | 1.836,70  | 2.866,00 | 2 878,5*  | 2.633,30   | 1.548,51    | 2.205,54   | 2.507,54 | 2.058,35   |
|    | Annual I                  | 0040    | 0.017.01  | 0.500.00 | 0.150.10  | 0.075.00   | 1 000 00    | 0.105.55   | 0.001.51 | 0.540.00   |
|    | < > Append1               | 2024 20 | 23 2022   | 2021 _2  | 020 _2019 | _2018      | _2017       | - : •      |          |            |

Gambar 3.27 Hasil tabel data yang telah digabungkan.

- 3. Selanjutnya, data yang akan digunakan untuk Looker Studio membutuhkan format tabel yaitu *long table* atau setiap baris mewakili *record* atau observasi. Data yang sedang diolah memiliki format tabel crosstab seperti nama kategori atau tahun menjadi nama/ judul kolom sehingga data yang dimiliki sekarang perlu diubah menggunakan transpose. Transpose akan mengubah
- Orientasi data dari bentuk horizontal ke bentuk vertikal ataupun sebaliknya. Selain menggunakan transpose, mengubah susunan tabel dapat dilakukan dengan menu UNPIVOT DATA di Power Query.

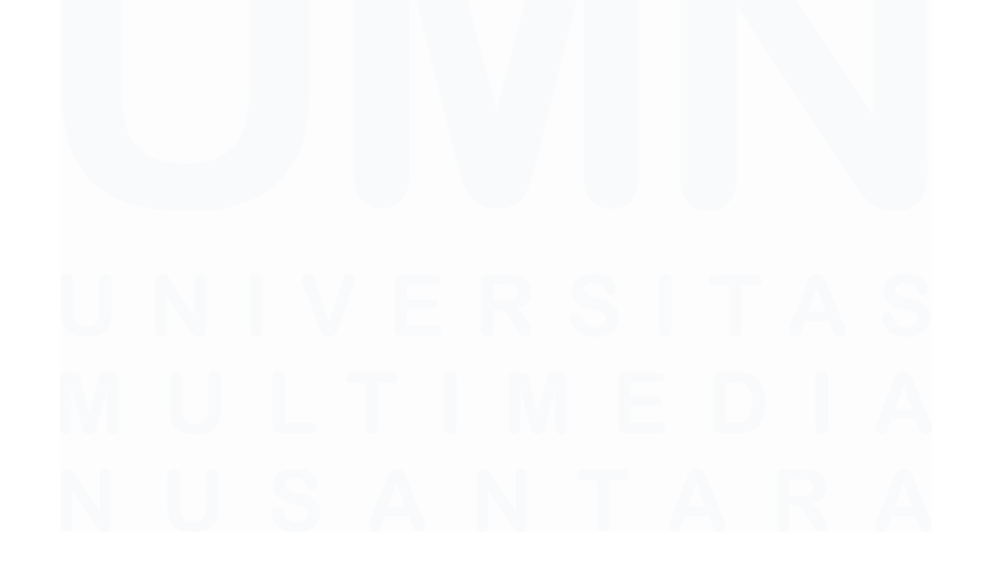

|    | A <sup>B</sup> <sub>C</sub> Provinsi | 1 <sup>2</sup> 3 Tahun 💌 | A <sup>B</sup> <sub>C</sub> Attribute | ABC Value   |
|----|--------------------------------------|--------------------------|---------------------------------------|-------------|
| 1  | Aceh                                 | 2017                     | Pertanian                             | 1069,313533 |
| 2  | Aceh                                 | 2017                     | Industri                              | 940,117777  |
| 3  | Aceh                                 | 2017                     | Jasa                                  | 1575,517373 |
| 4  | Aceh                                 | 2017                     | rerata feb                            | 1335,878202 |
| 5  | Aceh                                 | 2017                     | Pertanian_1                           | 1292,241251 |
| 6  | Aceh                                 | 2017                     | Industri_2                            | 1247,6074   |
| 7  | Aceh                                 | 2017                     | Jasa_3                                | 1950,604681 |
| 8  | Aceh                                 | 2017                     | rerata agu                            | 1630,625397 |
| 9  | Sumatera Utara                       | 2017                     | Pertanian                             | 997,0587068 |
| 10 | Sumatera Utara                       | 2017                     | Industri                              | 1551,117806 |
| 11 | Sumatera Utara                       | 2017                     | Jasa                                  | 1664,159409 |
| 12 | Sumatera Utara                       | 2017                     | rerata feb                            | 1423,25875  |
| 13 | Sumatera Utara                       | 2017                     | Pertanian_1                           | 1117,706408 |
| 14 | Sumatera Utara                       | 2017                     | Industri_2                            | 1281,368425 |
| 15 | Sumatera Utara                       | 2017                     | Jasa_3                                | 1795,158539 |
| 16 | Sumatera Utara                       | 2017                     | rerata agu                            | 1499,885875 |
| 17 | Sumatera Barat                       | 2017                     | Pertanian                             | 872,6967723 |
| 18 | Sumatera Barat                       | 2017                     | Industri                              | 1207,806659 |
| 19 | Sumatera Barat                       | 2017                     | Jasa                                  | 1561,370398 |
| 20 | Sumatera Barat                       | 2017                     | rerata feb                            | 1285,146655 |
| 21 | Sumatera Barat                       | 2017                     | Pertanian_1                           | 991,4157474 |
| 22 | Sumatera Barat                       | 2017                     | Industri_2                            | 1315,552906 |
| 23 | Sumatera Barat                       | 2017                     | Jasa_3                                | 1795,041047 |
| -  |                                      | 0047                     |                                       | 4407 676600 |

Gambar 3.28 Tabel data yang telah diubah ke bentuk long table.

5. Tahap terakhir dari transformasi data adalah melakukan ekspor data Excel ke Google Sheet karena format sumber data yang digunakan untuk dashboard adalah Google Sheet.

|    | А        | в     | C     | D        | E    | F | G | н |
|----|----------|-------|-------|----------|------|---|---|---|
| 1  | Periode  | Tahun | Jenis | Provinsi | Upah |   |   |   |
| 2  | Februari |       |       |          |      |   |   |   |
| 3  | Februari |       |       |          |      |   |   |   |
| 4  | Februari |       |       |          |      |   |   |   |
| 5  | Februari |       |       |          |      |   |   |   |
| 6  | Februari |       |       |          |      |   |   |   |
| 7  | Februari |       |       |          |      |   |   |   |
| 8  | Februari |       |       |          |      |   |   |   |
| 9  | Februari |       |       |          |      |   |   |   |
| 10 | Februari |       |       |          |      |   |   |   |
| 11 | Februari |       |       |          |      |   |   |   |
| 12 | Februari |       |       |          |      |   |   |   |
| 13 | Februari |       |       |          |      |   |   |   |
| 14 | Februari |       |       |          |      |   |   |   |
| 15 | Februari |       |       |          |      |   |   |   |
| 16 | Februari |       |       |          |      |   |   |   |
| 17 | Februari |       |       |          |      |   |   |   |
| 18 | Februari |       |       |          |      |   |   |   |
| 19 | Februari |       |       |          |      |   |   |   |
| 20 | Februari | 1.000 |       |          |      |   |   |   |
| 21 | Februari |       |       |          |      |   |   |   |

Gambar 3.29 Impor data ke Google Sheet.

Transformasi data diperlukan karena susunan tabel mempengaruhi kemampuan untuk memfilter, membandingkan, dan memvisualisasikan

data secara dinamis saat menyusun visualisasi di dashboard. Setelah memperoleh data yang telah melalui proses eksplorasi data dan proses transformasi data maka tahap selanjut adalah merancang *layout* visualisasi pada dashboard. Rancangan dashboard berisi kolom atau variabel data yang akan digunakan, komponen visual, serta tujuan dari penggunaan komponen visual tersebut. Komponen variabel atau kolom utama untuk pembuatan dashboard upah adalah,

- 1. Kolom Rata-rata Upah yang berisi angka rata-rata upah berdasarkan faktor.
- 2. Kolom UMP yang berisi angka upah minimum tiap provinsi
- 3. Jangka waktu atau tahun nilai upah yang tercatat.
- 4. Kolom nama provinsi.
- Kolom atribut pilihan yang berisi nama kategori "Jenis Pekerjaan, dan "Sektor Lapangan Usaha".
- 6. Kolom atribut pilihan yang berisi uraian jenis-jenis pekerjaan dan macam-macam sektor lapangan usaha.

Pemilihan variabel tersebut bertujuan untuk menyoroti ketimpangan yang berasal dari perbedaan upah antara sektor pekerjaan dan lapangan kerja berdasarkan provinsi. Komponen visual yang direncanakan berdasarkan variabel atau kolom utama yang telah ditentukan seperti,

- Grafik Batang digunakan untuk menunjukan perbandingan gaji bersih antara provinsi. Terdapat dua grafik batang yang digunakan pada dashboard ini yaitu grafik batang yang menunjukan angka upah berdasarkan jenis pekerjaan dan grafik batang yang menunjukan angka upah berdasarkan sektor lapangan kerja. Grafik batang hanya menampilkan sebagian provinsi yang memiliki upah atau gaji bersih yang tinggi.
- 2. Tabel Interaktif yang digunakan memiliki fitur untuk merepresentasikan angka di dalam sel dengan visual grafik batang. Tabel interaktif dipilih untuk ditampilkan pada dashboard agar data yang telah ditampilkan dengan grafik batang yang berfokus untuk
- menunjukan data secara visual dapat diketahui angka aslinya.
   Pengguna dashboard bisa memilih untuk menggunakan tabel 40

interaktif jika tertarik dengan angka rata-rata upah tiap provinsi. Pada tabel interaktif, kolom upah minimum provinsi digunakan sebagai pembanding upah atau gaji bersih tiap provinsi. Pengguna bisa melihat upah dengan mengurutkan berdasarkan provinsi atau gaji.

4. Kontrol Waktu dan Kategori. Kontrol pada Looker Studio berfungsi untuk melakukan filter berdasarkan kolom atau variabel yang ditetapkan. Pada pembuatan dashboard ini, variabel atau kolom yang digunakan adalah kolom waktu yang berupa tahun dan kolom uraian kategori yang berisi jenis-jenis pekerjaan dan macam-macam sektor lapangan kerja. Bentuk kontrol yang digunakan adalah kontrol *Drop-down* yang akan memberikan pilihan filter kepada pengguna dengan tampilan memanjang kebawah.

Dari komponen visual yang telah dipilih untuk digunakan, layout dashboard dibagi menjadi 2 bagian kolom atas dan bawah. Kolom atas akan berisi visualisasi data upah berdasarkan provinsi dan jenis pekerjaan sedangkan kolom bawah adalah visualisasi data upah atau gaji bersih berdasarkan provinsi dan sektor lapangan kerja.

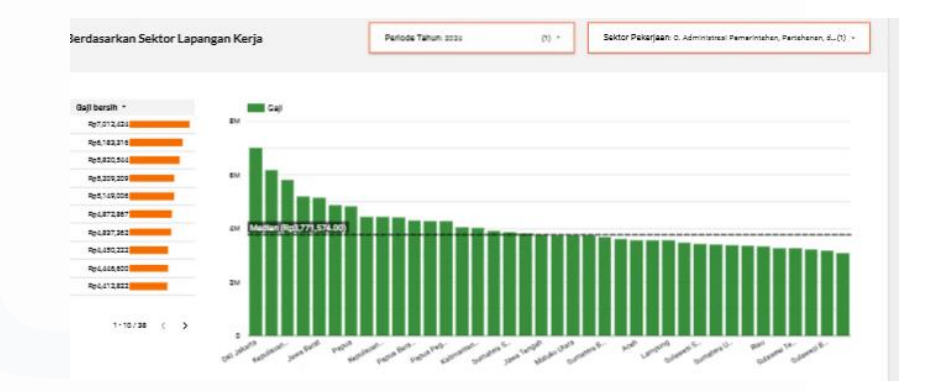

Gambar 3.30 Salah satu komponen dashboard upah.

# 4.2.4 Membuat Dashboard Monitoring E-Commerce dengan Web Scraping

Pada minggu ke-7 program magang di Data Indonesia, *Data Scientist* mendapatkan tugas untuk membuat percobaan dashboard monitoring e-commerce menggunakan data hasil *scraping*. *Data* 

Pengembangan Dashboard Monitoring Berbasis Data dan Web Scraping di DataIndonesia.ID, Vernonia Novianna Putri, Universitas Multimedia Nusantara

Scientist diberikan pilihan untuk memilih salah satu e-commerce atau website tempat jual barang yang akan diambil datanya. Pada proyek pembuatan dashboard monitoring ini, e-commerce yang dipilih adalah e-commerce T\*\*\*p\*\*\*\*. Proyek ini dikerjakan bersama dengan *Data Scientist* lain di Data Indonesia untuk mempercepat waktu pengerjaan proyek. Mentor menentukan salah satu produk yang dijual yaitu handphone dan tablet sebagai produk yang datanya akan disajikan dalam bentuk dashboard.

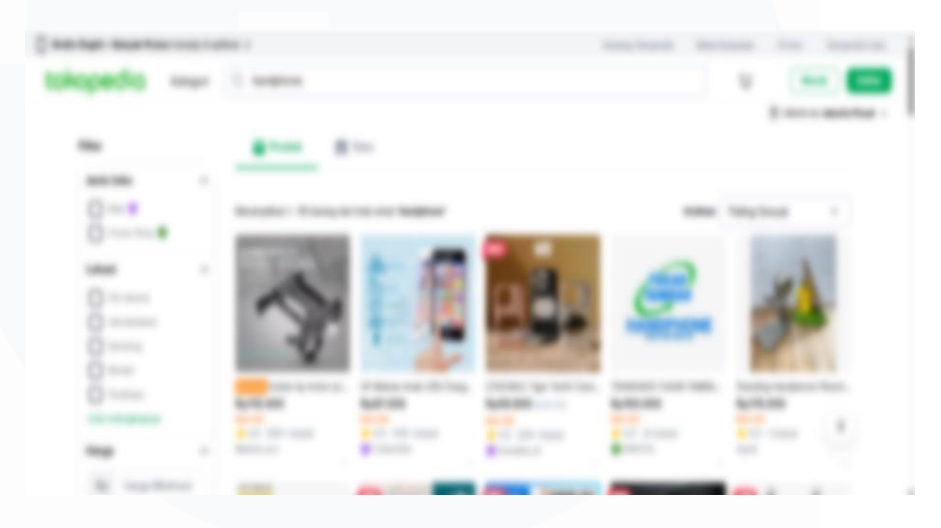

Gambar 3.31 Tampilan E-commerce yang dipilih

Salah satu cara untuk mengambil data di website adalah menggunakan metode *Scraping data*. *Scraping data* adalah metode pengambilan data dengan cara mengekstrak informasi dari situs web yang dilakukan secara otomatis. Proses otomasi yang dimaksudkan adalah dengan membuat program dengan bahasa pemrograman yang sesuai. Berdasarkan diskusi dengan mentor, bahasa pemrograman yang digunakan untuk *scraping data* di e-commerce ini adalah bahasa pemrograman python dan menggunakan IDE Visual Studio Code sebagai teks editor. Bahasa pemrograman python dipilih karena sudah memiliki modul yang mendukung untuk melakukan proses *scraping* 

*data* sedangkan visual studio code dipilih karena ringan untuk digunakan perangkat atau laptop yang memiliki spesifikasi *mid-range* sehingga tidak bisa menangani proses pengolahan data dan pemrograman yang berat. IDE Visual Studio Code atau VS Code mendukung berbagai bahasa pemrograman.

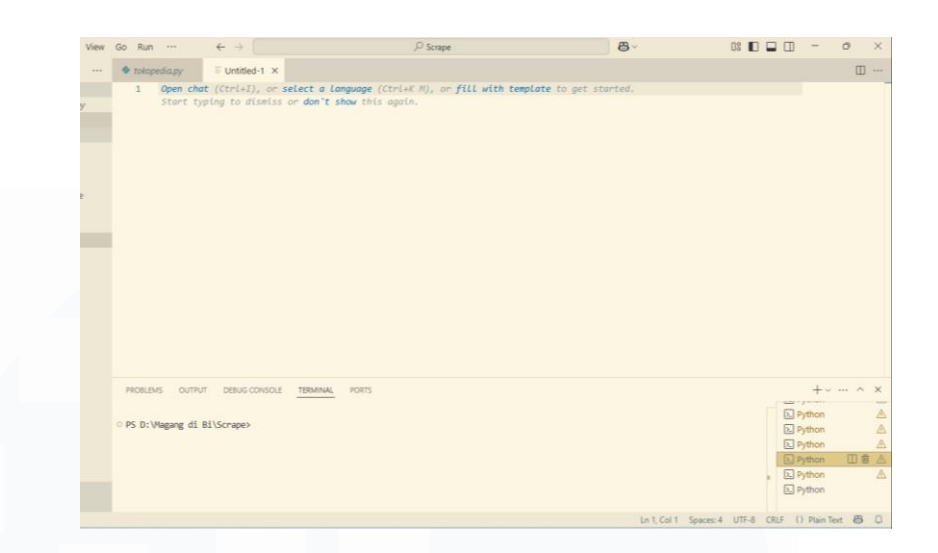

Gambar 3.32 Tampilan IDE VS Code.

Setelah menetapkan produk yang akan dicari maka selanjutnya menentukan karakteristik data produk yang juga akan diekstrak. Karakteristik nama produk, harga, toko, kota penjual, rating, serta kategori produk adalah data yang akan diambil dari produk handphone dan tablet serta menjadi kata kunci pencarian saat pembuatan *script scraping data*.

Sebelum membuat skrip pemrograman, Data Scientist perlu tahu cara situs yang akan di-scrapping mengirimkan data menggunakan fitur Inspect Element dan Network Tab halaman website pada browser. Pilih filter Fetch/XHR untuk mencari file JSON menggandung alamat endpoint atau API yang berfungsi saat pencarian produk. Melalui proses identifikasi, ditemukan situs ecommerce T\*\*\*p\*\*\*\* menggunakan endpoint GraphQL. (https://gql.\*\*\*\*\*\*\*.com/graphql/SearchProductV5Query) untuk mengirimkan dan menerima data produk. Selain melihat alamat endpoint, tab response juga berisi data produk. Temuan-temuan tersebut menjadi alasan untuk melakukan scraping data dengan API karena tujuan data sudah ditemukan.

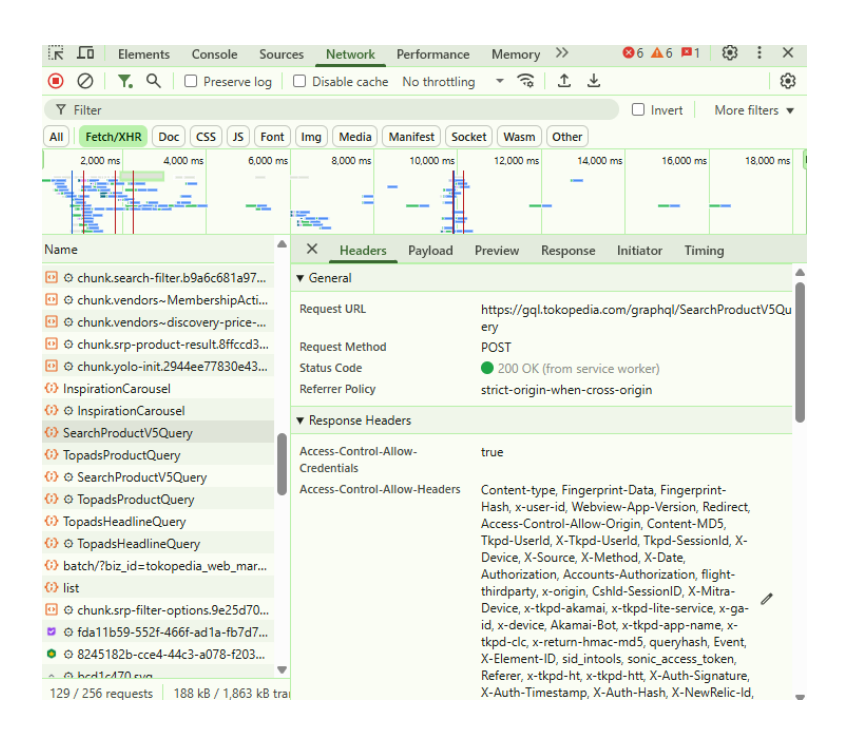

Gambar 3.33 Identifikasi alamat endpoint.

| h  | ×                 | Headers                                          | Payload                                                                                           | Preview                                                                      | Response                                                                 | Initiator                                               | Timing                                                      |
|----|-------------------|--------------------------------------------------|---------------------------------------------------------------------------------------------------|------------------------------------------------------------------------------|--------------------------------------------------------------------------|---------------------------------------------------------|-------------------------------------------------------------|
|    |                   | },<br>"t<br>"old<br>"id"<br>"tts<br>"nam<br>"url | "typenam<br>:ypename":<br>IID": 100655<br>: "1006556<br>.ProductID"<br>me": "HP Te<br>L": "https: | ne": "Sear<br>"searchPr<br>55660604,<br>560604",<br>': "173176<br>erbaru 202 | chProductV5<br>oductV5Prod<br>53617687604<br>5 INFIN GT2<br>copedia.com/ | ProductMet<br>luct"<br>31",<br>0 ProGamir<br>harisah-ha | a"<br>ng Phone 16GB+1TB<br>arisah/hp-terbaru                |
|    | -                 | "app<br>"med                                     | link": "to<br>liaURL": {<br>"image": '<br>"image300'<br>"videoCust<br>"typenam                    | https://i<br>'https://i<br>': "https:<br>com": "",<br>ne": "Sear             | /product/10<br>mages.tokop<br>//images.to<br>chProductV5                 | 0655660604<br>edia.net/i<br>kopedia.ne<br>MediaURL"     | PextParam=ivf%3D<br>img/cache/200-squa<br>t/img/cache/300-: |
|    | -                 | },<br>"sho                                       | pp": {<br>"oldID": 7<br>"id": "749<br>"ttsSeller<br>"name": "f                                    | 7 <mark>496037708</mark><br>9603770852<br>°ID": "749<br>HARISAH HA           | 525504623,<br>5504623",<br>60377085255<br>RISAH",                        | 04623",                                                 |                                                             |
| P  | 4                 |                                                  |                                                                                                   |                                                                              |                                                                          |                                                         | • • • •                                                     |
| aı | $\langle \rangle$ |                                                  |                                                                                                   |                                                                              |                                                                          |                                                         |                                                             |

Gambar 3.34 Cek tab response.

Tahap selanjutnya adalah membuat *script scraping data* menggunakan bahasa pemrograman python. *Scraping data* dengan python membutuhkan *library* yang diperlukan untuk mengimpor fungsi *library*. *Library* yang digunakan meliputi *Library* requests untuk melakukan HTTP request, *Library* json untuk memproses respon dalam format JSON, *Library* pandas untuk mengolah data

menjadi DataFrame, dan *Library* openpyxl untuk menyimpan hasil ke file Excel.

Saat ini, website sudah menerapkan keamanan untuk mendeteksi pengambilan data oleh bots berdasarkan pola sedangkan pengambilan data dengan metode *scraping* akan dikenali sebagai salah satu bots oleh website karena menghasilkan pola yang berbeda dari hasil pola manusia saat mengakses website. Jika proses *scraping data* terdeteksi sebagai bot maka perangkat yang digunakan akan diblokir aksesnya ke website e-commerce. Salah satu cara untuk menghindari blokir dari server karena permintaan dianggap sebagai bot adalah dengan menyusun header permintaan (HTTP headers) yang menyerupai permintaan dari browser sungguhan berisi User-Agent, Accept, Origin, dan Referer yang bisa didapatkan saat mencari alamat endpoint di tahap sebelumnya.

```
headers = {
    "User-Agent": (
        "Mozilla/5.0 (Windows NT 10.0; Win64; x64) AppleWebKit/537.36 "
        "(KHTML, like Gecko) Chrome/91.0.4472.124 Safari/537.36"
    ),
    "Accept": "application/json, text/plain, */*",
    "Content-Type": "application/json",
    "Origin": "https://www.tokopedia.com",
    "Referer": "https://www.tokopedia.com/search",
    "
```

Gambar 3.35 Headers pada script.

Tahap selanjutnya adalah membuat fungsi get\_params() yang menghasilkan parameter pencarian untuk mengambil data dari banyak halaman sekaligus misalnya 100 halaman pertama. Setiap parameter berisi kata kunci yaitu "handphone" dan"tablet", nomor halaman, dan titik awal data (start) untuk digunakan dalam proses *pagination*.

def get params(): params = [] for i in range (1,101): for product in cari: param = "device=desktop&l\_name=sre&navsource=&ob=23&page={}&q={}&related=true&rows=60&safe\_search=fals params.append(param) turn params

45

Pengembangan Dashboard Monitoring Berbasis Data dan Web Scraping di DataIndonesia.ID, Vernonia Novianna Putri, Universitas Multimedia Nusantara

Gambar 3.36 Fungsi parameter pencarian.

Setelah menentukan banyak halaman yang akan di ekstrak, maka tahap selanjutnya adalah membuat fungsi untuk ekstraksi data (scrape data()). Fungsi utama scrape data() bertugas untuk,

- 1. Mengirim permintaan POST ke endpoint GraphQL.
- 2. Mengambil data produk dari struktur JSON.
- 3. Mengekstrak informasi yang relevan seperti ID produk, nama produk, harga, jumlah terjual, rating, nama toko, kota asal, kategori, dan gambar.
- 4. Menyimpan hasil ekstraksi dalam struktur data *list of tuples*.

| # print(ren(rows))                                                                                                    |
|----------------------------------------------------------------------------------------------------|
| scrape data=[]                                                                                                    |
| for i in range(0, len(rows)):                                                                                                    |
| id product = rows[i]['id']                                                                                                    |
| name product = rows[i]['name']                                                                                                    |
| <pre>category = rows[i]['category']['name']</pre>                                                                                                    |
| price = rows[i]['price']['number']                                                                                                    |
| <pre>guantity.sol = rows[i][']abelGrouns'][0]['title'] if rows[i][']abelGrouns'] and 'title' in rows[i][']abelGrouns']</pre>                                           |
| pating = pows[i]['                                                                                                    |
| store - row[1] (screen)                                                                                                    |
| city = owe[1](choy][ //ity]                                                                                                    |
| <pre>bnocknumb = news[i][shop ] [ city ]<br/>bnocknumb = news[i][schtagonu']['bnockcnumb'] if 'schtagonu' in news[i] and 'bnockcnumb' in news[i]['schtagonu'] o'</pre> |
| sub-cateronin - header min solit ("//) [ ) is header min also a sub-category in rows[i] and breader min and rows[i] ( a tegory j] e                                    |
| sub_category = preductions.spirit( / [[-5,]] i preduction erse [ - , - , - ]                                                                                           |
| sub_category_1 = sub_category[0] if len(sub_category) > 1 else "                                                                                                    |
| <pre>sub_category_2 = sub_category[1] it ien(sub_category) &gt; 1 else -</pre>                                                                                         |
| <pre>sub_category_3 = sub_category[2] 1t ien(sub_category) &gt; 2 else -</pre>                                                                                         |
| url_store = rows[i]['url']                                                                                                    |
| <pre>image = rows[i]['mediaURL']['image']</pre>                                                                                                    |
|                                                                                                    |
| scrape_data.append(                                                                                                    |
| (id_product, name_product, category, sub_category_2, sub_category_3, price, quantity_sold, rating, store, cit                                                          |
|                                                                                                    |
| return scrape_data                                                                                                    |

Gambar 3.37 Fungsi scrape data untuk ekstraksi.

Fungsi scrape\_data() dijalankan dalam loop untuk semua parameter pencarian lalu hasilnya dikumpulkan ke dalam satu list besar yaitu list all\_data dan diubah ke dalam pandas.DataFrame dan disimpan dalam file Excel menggunakan df.to\_excel('data.xlsx').

```
if __name__ == '__main__':
    params = get_params()
    all_data=[]
    for i in range(0, len(params)):
        param = params[i]
        data = scrape_data(param)
        all_data.extend(data)
```

Gambar 3.38 Fungsi pengulangan untuk pencarian setiap parameter.

Hasil data dari program *scaping data* ada pada gambar di bawah menunjukan nama produk yang tertera pada website e-commerce, kategori produk, harga, dan karakteristik lain dari kata kunci produk yang dicari sebagai nama kolo.

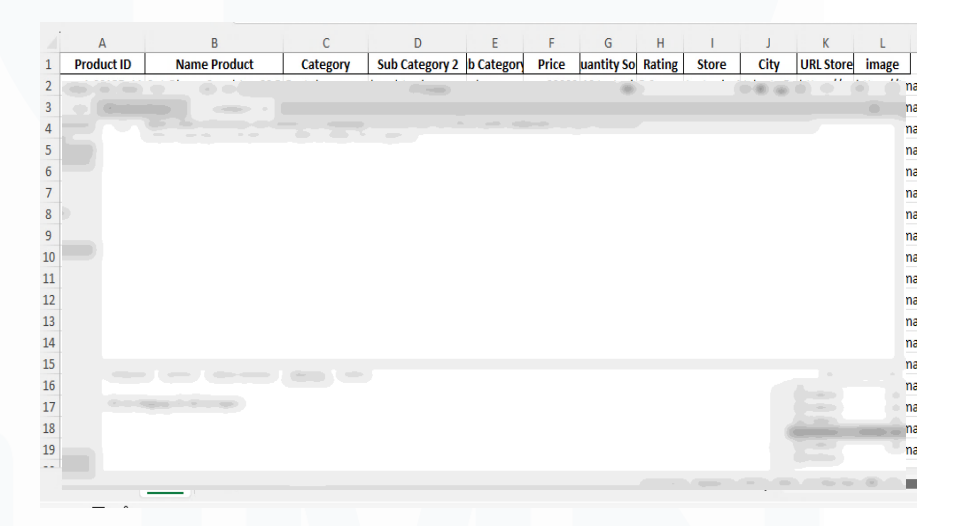

Gambar 3.39 Tabel data hasil running skrip.

Data yang dihasil sudah memiliki format *long-table* yang sesuai dengan format Looker Studio sehingga tidak perlu mengubah susunan tabel. Tahapan eksplorasi data tetap dilakukan untuk mengidentifikasi pola dan menemukan ketidaksesuaian pada data. Data dibersihkan dengan Python dan Excel untuk menyamakan format kolom dan menangani nilai null serta format tipe data disesuaikan agar dapat terbaca di Looker Studio. Proses ini mengubah format harga dan jumlah penjualan ke tipe numerik dan penyesuaian struktur tabel agar konsisten. Data yang sudah

Pengembangan Dashboard Monitoring Berbasis Data dan Web Scraping di DataIndonesia.ID, Vernonia Novianna Putri, Universitas Multimedia Nusantara

dipersiapkan diekspor ke Google Sheet untuk dihubungkan ke Looker Studio.

Setelah menerima data yang telah melewati proses eksplorasi data, tahap berikutnya adalah merancang tata letak visualisasi yang akan diterapkan di dashboard. Desain dashboard mencakup variabel kolom atau data untuk digunakan sebagai komponen visual serta tujuan menggunakan komponen visual ini. Visualisasi yang akan ditampilkan di dashboard monitor e-commerce adalah,

- Kontrol atau Filter Interaktif yang berfungsi untuk mempersempit pencarian data dan menyesuaikan tampilan sesuai kebutuhan pengguna. Variabel yang
- 2. digunakan sebagai filter adalah kolom Category, Sub Category, Brand, Product Name, Price, dan City.
- Bar chart horizontal yang digunakan untuk menunjukkan skala penjualan dan pangsa pasar. Variabel yang digunakan adalah *Brand, Sales Quantity, Sales Amount,* dan *Share (%)*.
- 4. Grafik batang yang menunjukan produk dengan penjualan tertinggi. Kolom: yang digunakan adalah *Product Name, Price, Sales Quantity, dan Sales Amount.*
- 5. Tabel yang menggunakan heatmap untuk menunjukan toko dengan jumlah penjualan handphone dan tablet terbesar. Tabel akan menampilkan daftar toko teratas berdasarkan jumlah unit handphone dan tablet yang terjual serta total nilai penjualan.
- Peta dipilih untuk menunjukkan persebaran toko di seluruh wilayah Indonesia. Tabel digunakan bersama dengan peta untuk menunjukan total toko per kota jika salah satu kota dipilih.

Dari susunan komponen visual yang digunakan maka bentuk realisasi visualisasi data di dashboard ada pada gambar dibawah ini.

|                              | Brand                                                                                                    | Sales Quantity                                                                                                    | Sales Amount 🔹 | Share                                                         |
|------------------------------|----------------------------------------------------------------------------------------------------|----------------------------------------------------------------------------------------------------|----------------|---------------------------------------------------------------|
| 1.                           | Apple                                                                                                    | 353.6K                                                                                                    | Rp2.82T        | 36.22%                                                        |
| 2.                           | Samsung                                                                                                    | 225.4K                                                                                                    | Rp1.14T        | 23.09%                                                        |
| 3.                           | Xiaomi                                                                                                    | 181.1K                                                                                                    | Rp474.31B      | 18.55%                                                        |
| 4.                           | Infinix                                                                                                    | 54.7K                                                                                                    | Rp121.32B      | 5.61%                                                         |
| 5.                           | Vivo                                                                                                    | 34.6K                                                                                                    | Rp79.95B       | 3.54%                                                         |
| 5.                           | OPPO                                                                                                    | 37.9K                                                                                                    | Rp76.74B       | 3.88%                                                         |
| 7.                           | Huawei                                                                                                    | 8.5K                                                                                                    | Rp52.74B       | 0.87%                                                         |
| 3.                           | Realme                                                                                                    | 25K                                                                                                    | Rp43.02B       | 2.56%                                                         |
| Ρ.                           | Advan                                                                                                    | 18.8K                                                                                                    | Rp36.53B       | 1.92%                                                         |
| LO.                          | Evercoss                                                                                                    | 14.2K                                                                                                    | Rp7.04B        | 1.46%                                                         |
|                              |                                                                                                    |                                                                                                    |                | 1-10/137 <                                                    |
|                              |                                                                                                    |                                                                                                    |                | 40.022                                                        |
|                              |                                                                                                    | IPhone 13 Garansi Kesmi                                                                                                    |                | 10.025                                                        |
|                              | Official Xiaomi POCO F6 (8                                                                                                    | 3GB+256GB) L(12GB + 512GB)                                                                                                    |                |                                                               |
|                              | Official Xiaomi POCO F6 (8<br>Snapdragon 8s Gen 3   Liqu                                                                                                    | 3GB+256GB)   (12GB + 512GB)<br>JidCool Technology 4.0 IceLoop                                                                                                    |                | 10,000                                                        |
| N                            | Official Xiaomi POCO F6 (8<br>Snapdragon 8s Gen 3   Liqi<br>ew Xiaomi redmi 4a Grey-2/                                                                                                    | 3GB+256GB)   (12GB + 512GB)<br>JidCool Technology 4.0 IceLoop<br>16 Garansi Distributor 1 Tahun                                                                                                    |                | 10,000<br>10,000                                              |
| N                            | Official Xiaomi POCO F6 (8<br>Snapdragon 8s Gen 3   Liqu<br>ew Xiaomi redmi 4a Grey-2/<br>al Xiaomi POCO M6 (8GB+2                                                                                              | 3GB+256GB)   (12GB + 512GB)<br>JidCool Technology 4.0 IceLoop<br>16 Garansi Distributor 1 Tahun<br>56GB)   Kamera utama 108 MP                                                                                                    |                | 10,000<br>10,000<br>9,000                                     |
| N<br>Officia<br>kelas        | Official Xiaomi POCO F6 (8<br>Snapdragon 8s Gen 3   Liqu<br>ew Xiaomi redmi 4a Grey-2/<br>al Xiaomi POCO M6 (8GB+2<br>s pro   Helio G91-Ultra yang                                                              | 3GB+256GB)   (12GB + 512GB)<br>i/dCool Technology 4.0 IceLoop<br>'16 Garansi Distributor 1 Tahun<br>56GB)   Kamera utama 108 MP<br>tangguh   33 W Turbo Charging                                                                                                    |                | 10,000<br>10,000<br>9,000                                     |
| N<br>Officia<br>kelas        | Official Xiaomi POCO Fó (X<br>Snapdragon 8s Gen 3   Liqi<br>ew Xiaomi redmi 4a Grey-2/<br>al Xiaomi POCO Mó (8GB+2<br>s pro   Helio G91-Ultra yang<br>Apple iPhone 13 Garans                                    | 3G8+256(B) (12G8 + 512G8)<br>JidCool Technology 4.0 (ceLoop<br>16 Garansi Distributor 1 Tahun<br>56(B) (Kamera utama 108 MP<br>tangabh 13 W Turbo Changing<br>Resmi - 128/G8 256(G8 512C8)<br>0.44000, Card Da 2100                                                                               |                | 10,000<br>10,000<br>9,000<br>8,750                            |
| N<br>Officia<br>kelas<br>App | Official Xiaomi POCO F6 (8<br>Snapdragon 8s Gen 3   Liq<br>ew Xiaomi redmi 4a Grey-2,<br>I Xiaomi POCO M6 (8GB+2<br>pro   Helio G91-Ultra yang<br>Apple iPhone 13 Garans<br>ole iPhone 13 128GB   256G          | SGB+256(B) (12CB + 512CB)<br>JidCool Technology 4.0 (ceLoop<br>16 Garansi Distributor 1 Tahun<br>56GB) (Kamera utama 100 MP<br>tangguh   33 W Turbo Charging<br>IReami - 1260 E26GB 512CB<br>B  512CB - Garansi Resmi IBox<br>Apole Indo                                                          |                | 10,000<br>10,000<br>9,000<br>8,750<br>8,750<br>8,100          |
| N<br>Officia<br>kelas<br>App | Official Xisomi POCOF6 (8<br>Snapdragon 85 Gen 3   Liqi<br>ew Xisomi redmi 4a Grey-2;<br>al Xisomi POCO M6 (8GB+2;<br>pro   Helio G91-Ultra yang<br>Apple iPhone 13 Garans<br>ple iPhone 13 128GB   256G<br>Sar | SGR-2506B) (1208 + 5120B)<br>JidCoT lischologia<br>16 Garandi Distributor 1 Tahun<br>560B) (Xameu utam 100 MP<br>tangah) 13 W Turbo Charging<br>Ikami - 1206B 2506B 5120B<br>B 130B - Garanni Remi IBox<br>Apple Indo<br>nsung Galaya, 455 50 2550B                                               |                | 10,000<br>10,000<br>9,000<br>8,750<br>8,100<br>7,183          |
| N<br>Officia<br>kelas<br>App | Official Xisomi POCOF6 (8<br>Snapdragon S&Gn3 ) Lioj<br>ew Xisomi redmi 4a Grey-2;<br>Il Xisomi POCO M6 (8GB+2<br>;pro   Helio G91-Ultra yang<br>Apple iPhone 13 Garans<br>de iPhone 13 128GB   256G<br>Sar     | SGP-2506B) (1206 + 5120B)<br>idColl Technology 4 0 LeLoop<br>14 Garanti Distributor 1 Thun<br>550B) Kamera Lutam 108 MP<br>tangguh 133 W Turbo Charging<br>Rami - 1206 2506 51206<br>B   5120E - Garanti Rem Illoor<br>Apple Indo-<br>naung Galaw, A55 50 8/2506<br>Biramung Galaw, A55 50 8/2506 |                | 10,000<br>10,000<br>9,000<br>8,750<br>8,100<br>7,183<br>7,040 |

Gambar 3.40 Salah satu komponen dashboard dengan data hasil scraping.

Dashboard hasil scraping data T\*\*\*p\*\*\*\* menyajikan sejumlah insight penting terkait performa penjualan berbagai brand dan produk elektronik di platform tersebut. Secara umum, visualisasi dibagi ke dalam beberapa segmen utama dan masing-masing memberikan gambaran mendalam terhadap aspek tertentu dari aktivitas penjualan.

1. Distribusi Penjualan berdasarkan Brand

Pada bagian atas dashboard, ditampilkan tabel berisi sepuluh brand teratas dengan total kuantitas dan nilai penjualan tertinggi. Berdasarkan data yang ditampilkan, Apple menempati posisi pertama dengan kuantitas penjualan sebesar lebih dari 350 ribu unit dan total nilai penjualan mencapai lebih dari Rp2 triliun. Hasil ini menunjukkan tingginya minat konsumen terhadap produk Apple meskipun harganya relatif tinggi dibandingkan produk pesaing. Brand lain seperti Samsung dan Xiaomi juga memiliki kontribusi signifikan terhadap volume penjualan, mencerminkan dominasi merek-merek besar dalam pasar elektronik.

## 2. Performa Produk Berdasarkan Penjualan

Bagian berikutnya menampilkan produk-produk dengan angka penjualan tertinggi. Produk iPhone 13 Garansi Resmi

<sup>49</sup> 

Pengembangan Dashboard Monitoring Berbasis Data dan Web Scraping di DataIndonesia.ID, Vernonia Novianna Putri, Universitas Multimedia Nusantara

menjadi yang paling laris dengan jumlah penjualan mencapai 10.000 unit dan total transaksi lebih dari Rp900 miliar. Visualisasi ini memungkinkan identifikasi produk unggulan yang mendominasi pasar serta dapat dijadikan dasar analisis tren konsumen terhadap jenis produk dan rentang harga tertentu.

3. Peringkat Toko Berdasarkan Penjualan

Kolom dashboard berikutnya menampilkan toko-toko yang mencatatkan performa terbaik dalam penjualan handphone dan tablet. Toko seperti Xiaomi Official Store dan Ini Toko Budi muncul sebagai pemain kuat dengan angka penjualan tinggi. Visualisasi ini penting untuk mengidentifikasi toko-toko dominan dalam rantai distribusi serta memberikan gambaran tentang peran toko resmi dan non-resmi dalam mendistribusikan produk.

4. Peta Persebaran Toko

Komponen peta interaktif memberikan gambaran mengenai distribusi toko-toko aktif di T\*\*\*p\*\*\*\*. Berdasarkan grafik, Kota Jakarta Pusat, Jakarta Barat, dan Jakarta Utara merupakan wilayah dengan jumlah toko tertinggi. Hasil tersebut menunjukkan bahwa aktivitas ecommerce masih sangat terpusat di wilayah urban, khususnya di wilayah Jabodetabek.

## 4.2.5 Web Scraping Data Kustom

Pada Minggu ke-13 program magang di Data Indonesia, *Data Scientist* ditugaskan untuk membantu mengumpulkan data transportasi K\*\*\*\* yang terdaftar di lembaga pemerintahan di Indonesia. Metode yang digunakan adalah *scraping data* pada situs atau website. Jika ditelusuri tiap nomor registrasi transportasi sama dengan nama alamat halaman sehingga bisa disimpulkan satu halaman hanya memuat data registrasi satu jenis transportasi. Ketika *Data Scientist* mencari dara registrasi transportasi lain maka halam website akan berubah denngan bentuk tabel yang sama di halaman yang berbeda.

Pengembangan Dashboard Monitoring Berbasis Data dan Web Scraping di DataIndonesia.ID, Vernonia Novianna Putri, Universitas Multimedia Nusantara

| GENERAL DATA HULL DATA | MACH | INERY DATA OWNER | DOCKING SURVEY |
|------------------------|------|------------------|----------------|
| Material               |      |                  |                |
|                        |      |                  |                |
|                        |      |                  |                |
|                        |      |                  |                |
|                        |      |                  |                |

Gambar 3.41 Gambar tabel pada halaman website yang akan digunakan.

Pendekatan scraping data yang akan dilakukan ditentukan berdasarkan struktur halaman web. *Data Scientist* bisa menggunakan menu Inspect dan bergeser ke tab Network untuk melihat apakah ada data yang dikirim. Jika tidak ada data yang dikirim dan tidak menemukan alamat endpoint maka cek tab Element untuk melihat apakah data berada di susunan HTML website. Struktur halaman website tidak menyediakan API publik atau format data terstruktur seperti JSON atau XML yang bisa langsung diambil dan diolah. Pendekatan scraping berbasis HTML (HyperText Markup Language) menjadi satu-satunya pilihan yang memungkinkan untuk mengekstrak informasi yang ditampilkan secara visual di halaman web.

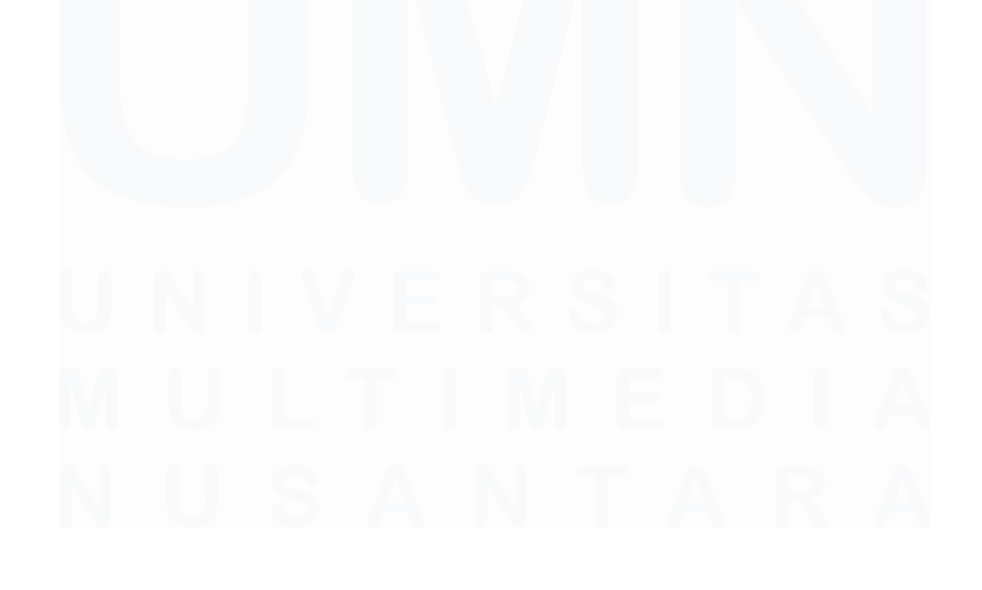

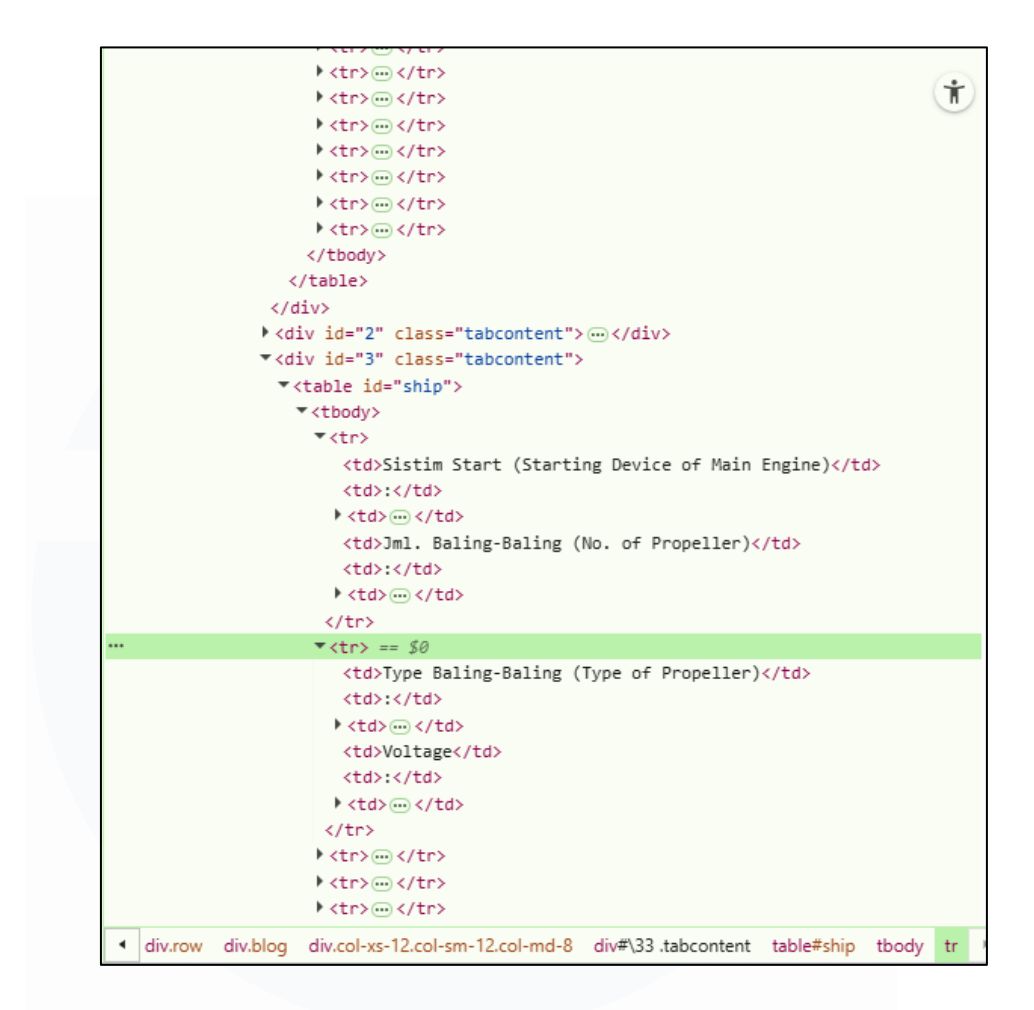

Gambar 3.42 Struktur HTML halaman website.

Berdasarkan hasil temuan pada struktur halaman website maka proyek *scraping data* dilakukan dengan menggunakan bahasa pemrograman Python di Visual Studio Code. Pendekatan yang digunakan bersifat asynchronous dengan memanfaatkan *Library* aiohttp untuk melakukan permintaan HTTP secara paralel dan *Library* 

BeautifulSoup untuk mengekstrak elemen HTML dari setiap halaman. Tahapan yang dilakukan untuk mengerjakan pengambilan data dengan volume yang besar terdiri dari:

 Penentuan Sumber Data dan Identifikasi Pola URL. Setiap halaman yang berisi data kapal dapat diakses melalui URL dengan format https://www.\*\*\*.co.id/\*\*\*register-{nomor}.html. Angka {nomor} adalah angka unik yang menunjukkan halaman informasi masing-masing kapal. Rentang scraping ditetapkan mulai dari halaman nomor 1 hingga 29.000.

52

2. Ekstraksi data utama kapal dengan fungsi extract\_data\_from\_url. Program mengambil informasi utama seperti nama transportasi, nomor register tramsportasi (diambil dari nomor halaman), nomor IMO, dan status registrasi transportasi. Data tersebut berada dalam tabel di elemen div dengan kelas blog-content.

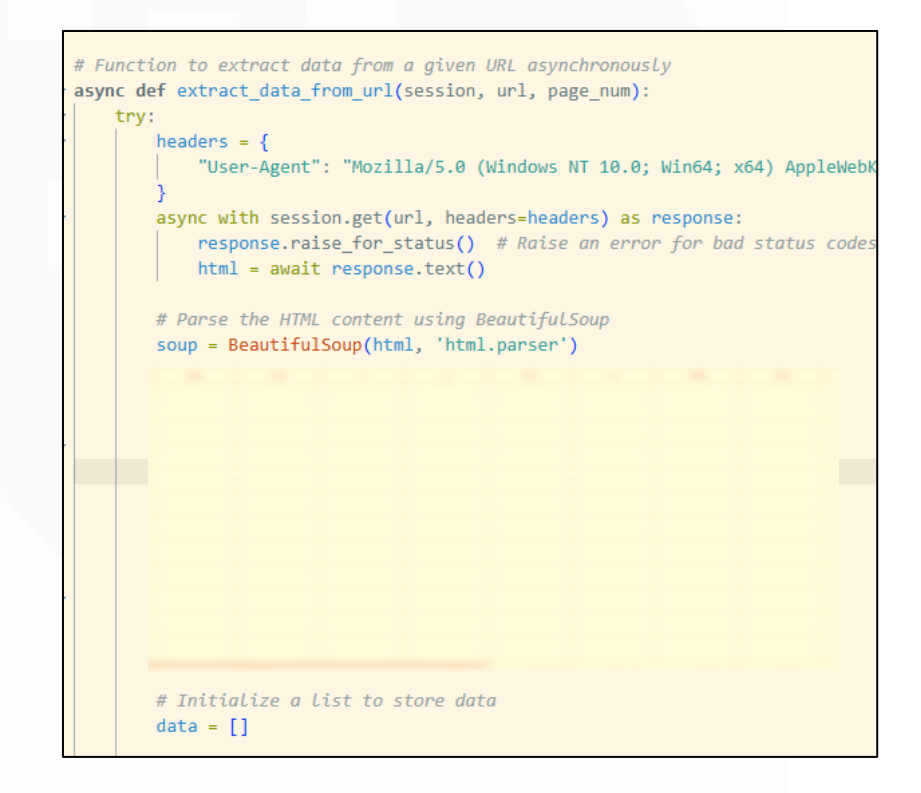

Gambar 3.43 Contoh skrip fungsi extract\_data\_from\_url.

- 3. Membuat fungsi untuk ekstraksi spesifikasi kapal. Fungsi extract\_data\_from\_specifications digunakan untuk mengambil spesifikasi teknis yang mencakup panjang kapal, tipe kapal, serta data struktural lainnya. Selain itu, fungsi extract\_ship\_specs
- juga mengambil informasi dari tab lainnya seperti galangan tempat pembuatan transportasi, tahun pembuatan, dan lokasi pembuatan.

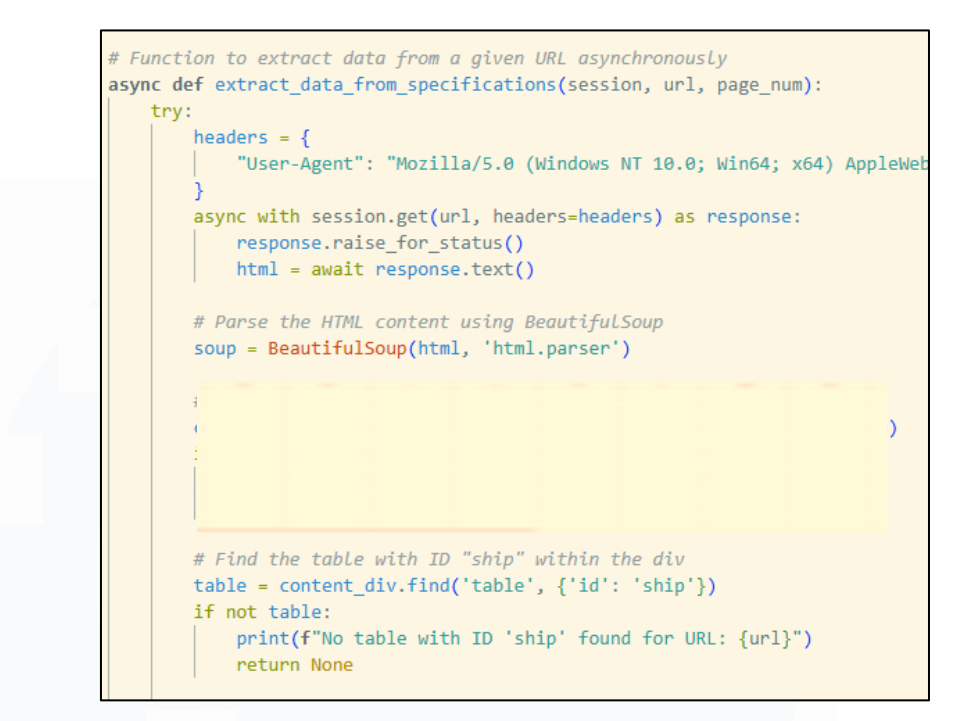

Gambar 3.44 Contoh skrip fungsi extract\_data\_from\_specifications.

5. Mengekstrak data mesin utama (*Main Machine*) dan mesin bantu (*Auxiliary Engine*) menggunakan fungsi extract\_machine\_data. Hasilnya dari fungsi tersebut ditransformasikan menjadi susunan horizontal agar setiap transportasi direpresentasikan oleh satu baris data meskipun memiliki beberapa unit mesin.

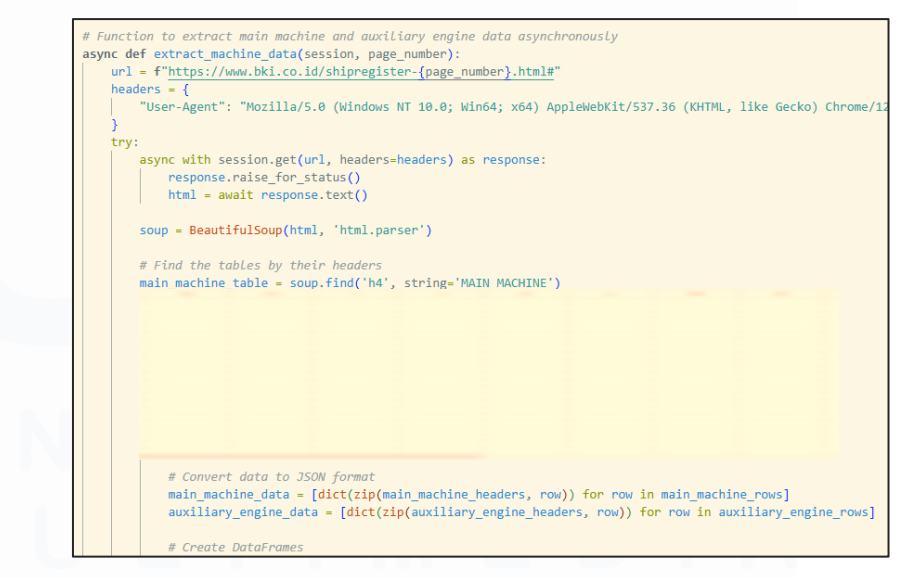

Gambar 3.45 Contoh skrip fungsi extract\_machine\_data.

6. Semua data yang telah diperoleh dari berbagai bagian halaman digabungkan menggunakan pandas.merge dengan kolom kunci

Pengembangan Dashboard Monitoring Berbasis Data dan Web Scraping di DataIndonesia.ID, Vernonia Novianna Putri, Universitas Multimedia Nusantara

(*foreign key*) berupa *Nomor Register*. Penggabungan dilakukan untuk memastikan bahwa data tabel transportasi utama, spesifikasi, dan mesin berada dalam satu tabel utuh.

- 7. Data akhir disimpan dalam file Excel dengan nama final\_table1-10000.xlsx atau diganti dengan rentang nama halaman lainnya, yang berisi struktur data lengkap dan siap digunakan untuk proses analisis atau visualisasi lebih lanjut.
- 8. Data yang sudah diambil/ *scrapping* digabung menjadi satu sumber data dan diekspor menjadi file Spreadsheet.

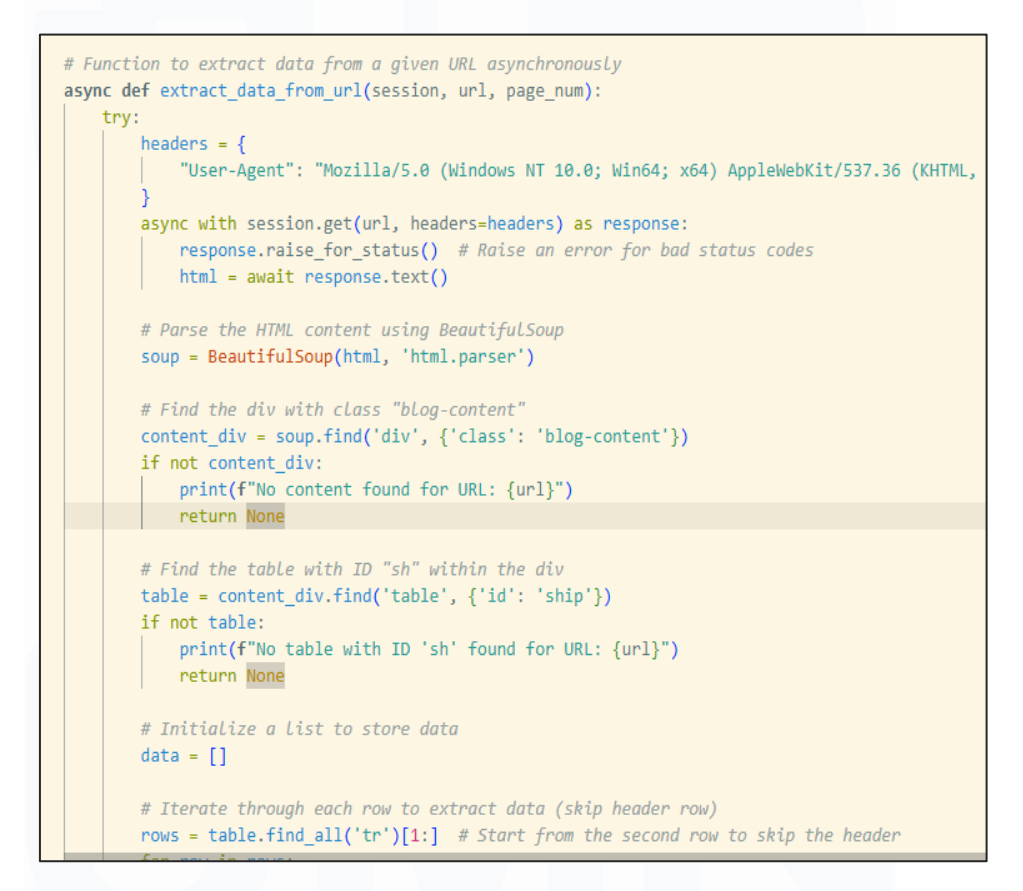

Gambar 3.46 Contoh skrip scraping data untukk mengambil data transportasi.

Terdapat tantangan yang muncul selama proses scraping seperti halaman kosong, ketidaksesuaian struktur HTML, hingga pembatasan dari sisi server. Cara yang dilakukan untuk mengatasi hal tersebut adalah menggunakan mekanisme retry dengan *exponential backoff* yang memungkinkan sistem untuk menunggu secara acak sebelum mencoba kembali halaman yang gagal diakses. Selain itu, validasi elemen HTML

diperiksa/ cek sebelum mengambil data untuk menghindari error saat parsing.

Hasil dari scraping ini adalah file .xlsx yang berisi data dari ribuan transportasi dengan data identitas, status, spesifikasi teknis, hingga rincian mesin. Hasil data ini dapat dikembangkan lebih lanjut ke dalam bentuk dashboard atau sebagai dataset untuk analisis terkait kondisi industri maritim Indonesia.

| (                                                              | Q7             | • : X         | √ <i>f</i> x ∨ |         |                                     |                                |                               |                                       |                               |        |                   |       |          |       |        |         |         |                |        |                   | ^      |
|----------------------------------------------------------------|----------------|---------------|----------------|---------|-------------------------------------|--------------------------------|-------------------------------|---------------------------------------|-------------------------------|--------|-------------------|-------|----------|-------|--------|---------|---------|----------------|--------|-------------------|--------|
| 2                                                              | А              | в             | С              | D       | E                                   | F                              | G                             | н                                     | 1                             | J      | К                 | L     | М        | N     | 0      | р       | Q       | R              | S      | т                 | U      |
| 1                                                              |                | General       |                |         |                                     |                                |                               | Mesin Utama 1                         |                               |        |                   |       |          |       |        |         |         |                |        |                   |        |
| 2                                                              | No.<br>Registe | Nama<br>Kapal | Status         | No. IMO | Jenis<br>Kapal<br>(Kind Of<br>Ship) | Banguna<br>n<br>(Building<br>) | Galangan<br>(Shipbuil<br>der) | Tahun<br>Bangun<br>(Year of<br>Build) | Lokasi<br>(Place of<br>Build) | Merk_1 | Manufact<br>ure_1 | Cyl_1 | Tenaga_1 | RPM_1 | Year_1 | Model_1 | Serie_1 | Position_<br>1 | Merk_2 | Manufact<br>ure_2 | Cyl    |
| 3<br>4<br>5<br>7<br>8<br>9<br>10<br>11<br>12<br>13<br>14<br>15 |                |               |                |         |                                     |                                |                               |                                       |                               |        |                   |       |          |       |        |         |         |                |        |                   |        |
| 16                                                             | < >            | She           | et1            | +       |                                     | i.                             |                               |                                       |                               | ••••   |                   |       |          |       | •      |         |         |                |        |                   | •      |
| R                                                              | ady 🐻          | 🕆 Accessi     | bility: Invest | igate   |                                     |                                |                               |                                       |                               |        |                   |       |          |       |        |         | Ħ       | E E            |        | -                 | + 1009 |

Gambar 3.47 Contoh tabel data hasil gabungan.

## 3.3 Kendala yang Ditemukan

Berikut merupakan kesulitan dan kendala yang ditemukan selama pelaksanaan program kerja magang di Data Indonesia yang berlangsung kurang lebih empat bulan,

- Keterbatasan data yang diperoleh dari berbagai sumber (seperti BPS atau hasil web scraping). Data memiliki format yang tidak konsisten seperti perbedaan penamaan kolom, struktur tabel yang tidak seragam, atau nilai numerik yang tidak dapat langsung diproses karena adanya perbedaan antar kolom mengenai tanda titik atau koma sebagai pemisah ribuan.
- 2. Kendala lain yang cukup signifikan adalah jumlah file Excel yang harus digabungkan kadang terlalu banyak untuk menggunakan alat pengolahan data yang umum dipakai awam. Dalam salah satu proyek, terdapat proses untuk mengolah ribuan file Excel yang masing-masing

memiliki variasi kolom yang berbeda yang tidak memungkinkan untuk dikerjakan secara manual.

- Saat membangun dashboard dengan Looker Studio muncul keterbatasan jumlah filter yang kurang kompleks, performa dashboard lambat saat data terlalu besar, dan kesulitan menampilkan metrik kompleks dengan
- 4. kalkulasi atau rumus serta keterbatasan fitur untuk kalkulasi yang tidak fleksibel seperti di spreadsheet.
- Permasalahan yang muncul saat memulai program magang akibat adanya kendala dalam memahami alur pengolahan data dari data mentah hingga menjadi dashboard yang utuh.
- 6. Saat menjalankan proyek *scraping data*, perangkat sering terblokir atau server menolak permintaan akibat proses scraping dilakukan dalam jumlah besar atau data yang diambil ada ribuan halaman. Permintaan data yang terlalu besar, terlalu cepat, dan terlalu sering dapat mengakibatkan kegagalan akses halaman sebab server website lambat.

## 3.4 Solusi atas Kendala yang Ditemukan

Dari permasalahan yang telah ditemukan, berikut adalah solusi atau opsi alternatif untuk mengurangi atau menyelesaikan kendala tersebut,

- 1. Permasalahan terkait format data yang tidak konsisten dapat diatasi dengan melakukan proses eksplorasi data secara menyeluruh menggunakan Microsoft Excel dan Python. Beberapa cara yang dilakukan adalah standarisasi penamaan kolom, perbaikan format angka (menghapus pemisah ribuan yang berbeda, menyamakan format desimal), serta pemetaan ulang struktur tabel agar data dari berbagai sumber memiliki format yang seragam dan siap digunakan untuk analisis lebih lanjut.
- 2. Kendala penggabungan banyak file Excel dengan struktur kolom yang berbeda dapat diatasi dengan membangun skrip otomatisasi menggunakan Python, khususnya dengan bantuan modul pandas, dan openpyxl. Cara tersebut memungkinkan seluruh file dalam direktori diproses secara batch lalu digabungkan menjadi satu data master yang telah distandarkan.
- Solusi untuk menghadapi keterbatasan teknis seperti lambatnya performa saat memuat data dalam jumlah besar adalah dengan 57

Pengembangan Dashboard Monitoring Berbasis Data dan Web Scraping di DataIndonesia.ID, Vernonia Novianna Putri, Universitas Multimedia Nusantara

membersihkan dataset dari kolom yang tidak relevan dan membatasi ukuran dataset yang digunakan. Selain itu, solusi lain yang dilakukan seperti merancang ulang struktur agar data dapat mendukung agregasi langsung dari dalam Looker Studio tanpa perlu rumus tambahan yang berat.

- 4. Kendala dalam memahami alur proses pengolahan data dari data mentah hingga menjadi dashboard di awal magang dapat diatasi dengan memperbanyak studi mandiri serta berdiskusi aktif dengan pembimbing dan rekan magang. *Data Scientist Intern* di Data Indonesia dapat mempelajari ulang prinsip dasar data pipeline dari eksplorasi data, transformasi data hingga visualisasi, serta mempelajari contoh dashboard yang sudah ada untuk memahami bagaimana setiap komponen data bekerja secara keseluruhan.
- 5. Solusi jika penolakan permintaan muncul dari sisi server adalah menerapkan strategi retry mechanism dengan pendekatan exponential backoff. Setiap kali scraping terhadap satu halaman gagal, sistem akan mencoba kembali hingga lima kali dengan penambahan waktu tunggu yang meningkat secara eksponensial. Penambahan delay acak juga dapat digunakan untuk menyerupai pola akses pengguna manusia sehingga terhindar dari deteksi bots.

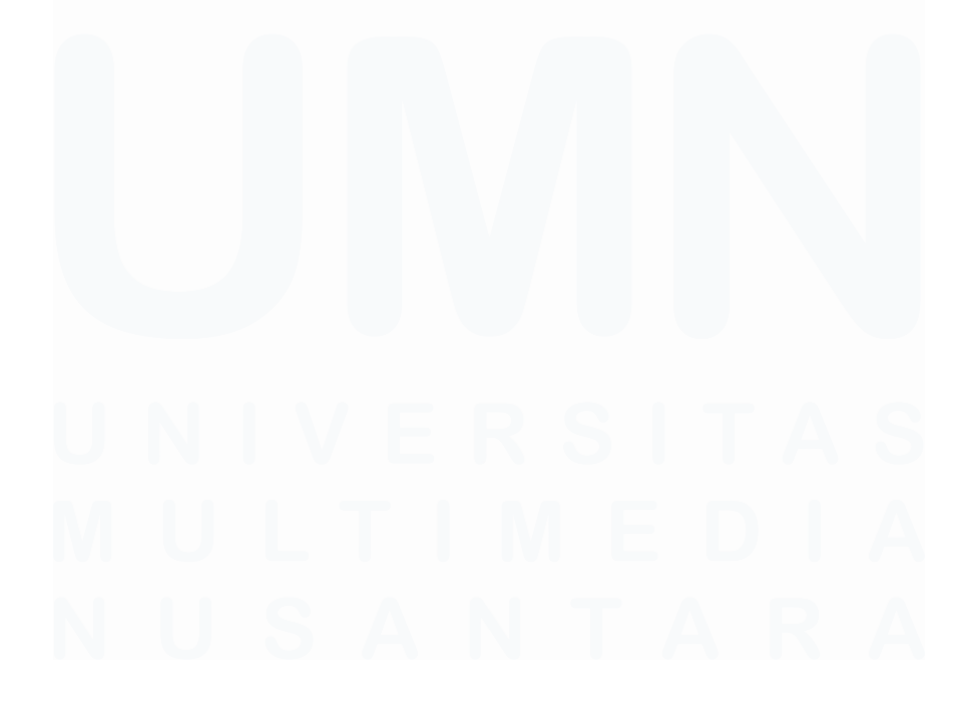